### LIMIS ATLIKTI PAKEITIMAI

# 2022 09 29 įdiegta versija 4.17.0

## 2022 11 03 įdiegta versija 4.18.0

#### I. Apskaitos aktai

 Realizuota galimybė nurodyti eksponatus perduodančio / priimančio fizinio asmens įgaliotinį. (R-30).

| Akto būsena                        | lvedamas                              |                          |                                       |   |
|------------------------------------|---------------------------------------|--------------------------|---------------------------------------|---|
| Akto tipas                         | Eksponatų priėmimo nuolat saugoti akt | as                       |                                       |   |
| Akto informacija                   |                                       |                          |                                       |   |
| Akto data *                        | 2022-09-23                            |                          |                                       |   |
| Akto numeris *                     | 25                                    |                          |                                       |   |
| Perduodantis asmuo                 | Fizinis O Juridinis                   |                          |                                       |   |
| Eksponatus perduodantis asmuo      |                                       |                          | 2                                     |   |
| Įgaliotinis                        |                                       |                          |                                       |   |
| Įgaliojimo numeris                 | Įgaliojimo -                          | data                     |                                       |   |
| Turinys                            |                                       |                          |                                       |   |
|                                    | 1 × <sup>5</sup> ×. ΰ                 |                          |                                       |   |
|                                    |                                       |                          |                                       |   |
|                                    |                                       |                          |                                       |   |
|                                    |                                       |                          |                                       |   |
|                                    |                                       |                          |                                       |   |
| Pagrindas                          | Rinkinių komplektavimo komisijos pose | ėdžio protokolo Nr. data |                                       |   |
|                                    |                                       |                          |                                       |   |
| Fondas                             | 🗌 pagrindinis 🗌 pagalbinis 🗌 m        | ainų                     |                                       |   |
| Eksponatus priima                  | Rinkinys                              | Rinkinio saugotojas      |                                       | _ |
|                                    |                                       |                          |                                       | 2 |
| Priimantis darbuotojas             |                                       |                          | i i i i i i i i i i i i i i i i i i i |   |
| Vyr. fondų saugotojas              |                                       |                          | 2                                     |   |
| Į fondus priima                    |                                       |                          | 2                                     |   |
| Muziejų atstovaujantis darbuotojas |                                       |                          | 6                                     |   |
| Aktą tvirtinantis darbuotojas *    | Gintaras Butkevičius, direktorius     |                          | 28                                    |   |

2. Realizuota galimybė nurodyti eksponatus perduodančio / priimančio asmens įgaliotiniu ne tik fizinį, bet ir juridinį asmenį. (R-30).

3. Realizuota galimybė nurodyti muziejų atstovaujančio darbuotojo įgaliojimo numerį, įgaliojimo datą. (R-30).

4. Realizuotas apskaitos aktų, užregistruotų į aktų registracijos knygas, taisymų istorijos atsekamumas. Užregistruoto akto duomenų įvedimo formoje atvaizduojama akto taisymo data, laikas, aktą redagavusio asmens vardas ir pavardė, galimybė atsisiųsti akto spausdintinę formą (PDF). (R-136.2).

| Akto būsena<br>Akto tipas | Užregistruotas<br>Eksponatų pirkimo aktas |                                |              |        |
|---------------------------|-------------------------------------------|--------------------------------|--------------|--------|
| Akto byla                 | Suformuotos bylos                         |                                | X            |        |
| Akto data *               | Suformavimo data                          | Naudotojas                     | Parsisiųsti  |        |
| Akto numeris *            | 2022-10-13 13:46:26                       | Dalia Sirgedaitė<br>(testinis) | <u>A</u>     |        |
| Pardavėjas                | 2022-10-26 13:45:16                       | Dalia Sirgedaité<br>(testinis) |              |        |
| Parduodantis asmuo        |                                           |                                | 00 maciojao, | ✓ 22 4 |
| Pardavėjo įgaliotas asmuo |                                           |                                |              |        |
| Įgaliojimo numeris        |                                           | Įgaliojimo data                |              |        |

5. Apskaitos aktų paieškoje realizuota galimybė atlikti aktų paiešką pagal eksponatus perdavusį / priėmusį fizinį / juridinį asmenį; pagal eksponatus perdavusio / priėmusio fizinio / juridinio asmens atstovaujantį asmenį (įgaliotinį). (R-30, R-40).

| Apskaitos akto paieška      |                                                                  |
|-----------------------------|------------------------------------------------------------------|
| Akto datos laikotarpis nuo  | iii iki                                                          |
| Akto numerio intervalas nuo | >>> iki                                                          |
| Aktų tipai                  | <u></u>                                                          |
| Asmuo / institucija         | 9                                                                |
| Fondas                      | V pagrindinis V pagalbinis V nenurodyta                          |
| Rinkinys                    | 🔍 🔍 konkretus                                                    |
| Perdavimo tikslas           | Parodai     Restauravimui     Kitas tikslas                      |
| Akto būsena                 | 🗹 Įvedamas 🗹 Užregistruotas (Patvirtintas) 🗹 Laukia patvirtinimo |
| Aktą įvedė                  | 🔍 🔽 Įvedė 🗹 Užregistravo (Patvirtino) 🗹 Pateikė užregistruoti    |
| Senas numeris               |                                                                  |
| leškoti Išvalyti            |                                                                  |

6. Laikino saugojimo aktų (muziejaus viduje ir už muziejaus ribų) duomenų įvedimo formoje realizuota galimybė nurodyti požymį "Grąžinimas vykdomas tuo pačiu aktu". Nurodžius šį požymį, akto spausdintinėje formoje (PDF): atvaizduojama numatyta vieta grąžinimo informacijai ir parašams įrašyti; apskaitos aktų paieškos rezultatų sąraše šalia užregistruoto akto pateikiamas mygtukas "Grąžinti eksponatus tuo pačiu aktu" arba "Priimti eksponatus tuo pačiu aktu". Nenurodžius šio požymio: akto spausdintinėje formoje (PDF) neatvaizduojama numatyta vieta grąžinimo informacijai ir parašams įrašyti; apskaitos aktų paieškos rezultatų sąraše šalia užregistruoto akto nepateikiamas įrašyti; apskaitos aktų paieškos rezultatų sąraše šalia užregistruoto akto nepateikiamas mygtukas "Grąžinti eksponatus tuo pačiu aktu" arba "Priimti eksponatus tuo pačiu aktu" arba "Priimti eksponatus tuo pačiu aktu" arba "Priimti eksponatus tuo pačiu aktu" arba "Priimti eksponatus tuo pačiu aktu" arba "Priimti eksponatus tuo pačiu aktu" arba "Priimti eksponatus tuo pačiu aktu" arba "Priimti eksponatus tuo pačiu aktu" arba "Priimti eksponatus tuo pačiu aktu" arba "Priimti eksponatus tuo pačiu aktu" arba "Priimti eksponatus tuo pačiu aktu" arba "Priimti eksponatus tuo pačiu aktu".

|                                                                                                 | Akto būsena                                                                                                    | Užregistruotas                                                                     |                                                                   | 📥 Spausdin                        | ti            |                                       |   |
|-------------------------------------------------------------------------------------------------|----------------------------------------------------------------------------------------------------|------------------------------------------------------------------------------------|-------------------------------------------------------------------|-----------------------------------|---------------|---------------------------------------|---|
|                                                                                                 | Akto tipas                                                                                                    | Eksponatų judėjimo muzi                                                            | iejuje aktas (laikinas                                            | Itraukti kor                      | nplektų / gru | pių eksponatus                        |   |
|                                                                                                 | Akto byla                                                                                                    | peruavimas)                                                                        |                                                                   | Spausdint                         | eksponatų     | vaizdus                               |   |
| Akto inform                                                                                     | nacija                                                                                                    | -                                                                                  |                                                                   |                                   |               |                                       |   |
|                                                                                                 | Akto data *                                                                                                    | 2022.02.14                                                                         |                                                                   |                                   |               |                                       |   |
|                                                                                                 | Akto numeris *                                                                                                    | 2022-02-14                                                                         |                                                                   |                                   |               |                                       |   |
|                                                                                                 | Ekononatus parduada                                                                                                    | 2063                                                                               |                                                                   |                                   |               |                                       |   |
|                                                                                                 | Eksponatus peruuoua                                                                                                    | Rinkinys                                                                           | Rinkin                                                            | lio saugotojas                    |               |                                       |   |
|                                                                                                 | Perduodantis darbuotojas                                                                                                    | Rima Binkienė, ekskursi                                                            | iju vadovas                                                       |                                   |               | 22 🖧                                  |   |
|                                                                                                 | Eksponatus priima                                                                                                    | Rinkinys                                                                           | Rinkin                                                            | io saugotoias                     |               |                                       |   |
|                                                                                                 |                                                                                                    |                                                                                    |                                                                   | <b>0)</b>                         |               |                                       |   |
|                                                                                                 |                                                                                                    |                                                                                    |                                                                   |                                   |               |                                       |   |
|                                                                                                 | Priimantis darbuotojas                                                                                                    | Irena Bubinienė, Restau                                                            | iravimo skyrius 2, biblio                                         | ografas                           |               | 🔀 🕂                                   |   |
|                                                                                                 | Priimantis darbuotojas<br>Eksponatai perduodami                                                                                                    | Irena Bubinienė, Restau                                                            | iravimo skyrius 2, biblio                                         | ografas                           |               | 22 🕂                                  |   |
|                                                                                                 | Priimantis darbuotojas<br>Eksponatai perduodami<br>Perdavimo tikslas                                                                                                    | Irena Bubinienė, Restau                                                            | iravimo skyrius 2, biblio                                         | ografas                           |               | ○ 4                                   |   |
|                                                                                                 | Priimantis darbuotojas<br>Eksponatai perduodami<br>Perdavimo tikslas                                                                                                    | Irena Bubinienė, Restau                                                            | ıravimo skyrius 2, biblio                                         | ografas                           |               | 23 夺                                  |   |
|                                                                                                 | Prilmantis darbuotojas<br>Eksponatal perduodami<br>Perdavimo tikslas                                                                                                    | Irena Bubinienė, Restau                                                            | iravimo skyrius 2, biblio                                         | ografas                           |               | 22 4                                  |   |
| E                                                                                               | Prilmantis darbuotojas<br>Eksponatal perduodami<br>Perdavimo tikslas<br>Eksponatal perduodami nuo                                                                                                    | Irena Bubinienė, Restau                                                            | iravimo skyrius 2, biblik                                         | ografas                           |               | ₩ ↔                                   |   |
| E                                                                                               | Priimantis darbuotojas<br>Eksponatai perduodami<br>Perdavimo tikslas<br>Eksponatai perduodami nuo<br>Aktą tvirtinantis darbuotojas                                                                                                    | Irena Bubinienė, Restau                                                            | iravimo skyrius 2, biblik<br>iki<br>rektorius                     | ografas                           |               | 23 <del>4</del><br>27 23              |   |
| E                                                                                               | Priimantis darbuotojas<br>Eksponatai perduodami<br>Perdavimo tikslas<br>Eksponatai perduodami nuo<br>Aktą tvirlinantis darbuotojas *<br>Priedai                                                                                                    | Irena Bubinienė, Restau<br>Cintaras Butkevičius, dir<br>Byla                       | iravimo skyrius 2, biblik<br>iki<br>rektorius                     | ografas                           |               | 22 <del>4</del>                       |   |
| E<br>,<br>Gražinima                                                                             | Priimantis darbuotojas<br>Eksponatal perduodami<br>Perdavimo tikslas<br>Eksponatai perduodami nuo<br>Aktą tvirtinantis darbuotojas *<br>Priedai<br>Tas woktomas luo nafiu attu                                                                                                    | Irena Bubinienė, Restau                                                            | iravimo skyrius 2, biblik<br>iki<br>rektorius                     | ografas                           |               | 22 ↔                                  | 2 |
| E<br>J<br>Grąžinima                                                                             | Priimantis darbuotojas<br>Eksponatal perduodami<br>Perdavimo tikslas<br>Eksponatai perduodami nuo<br>Aktą tvirtinantis darbuotojas *<br>Priedai<br>nas vykdomas tuo pačiu aktu                                                                                                    | Irena Bubinienė, Restau       V       Gintaras Butkevičius, dir       Byla         | iravimo skyrius 2, biblik<br>iki<br>rektorius                     | ografas                           |               | 22 4                                  | 2 |
| E<br>J<br>Grąžinima<br>vurodyti istor                                                           | Priimantis darbuotojas<br>Eksponatai perduodami<br>Perdavimo tikslas<br>Eksponatai perduodami nuo<br>Aktą tvirtinantis darbuotojas *<br>Priedai<br>nas vykdomas tuo pačiu aktu<br>virinį muziejaus pavadinimą įrs                                                                                                    | Irena Bubiniené, Restau       V       Gintaras Butkevičius, dir       Byla         | iravimo skyrius 2, biblik<br>iki<br>rektorius                     | ografas                           |               | 22 4                                  |   |
| E<br>J<br>Grąžinima<br>Vurodyti istor<br>¥ Ekspona                                              | Priimantis darbuotojas<br>Eksponatai perduodami<br>Perdavimo tiksias<br>Eksponatai perduodami nuo<br>Aktą tvirtinantis darbuotojas *<br>Priedai<br>nas vykdomas tuo pačiu aktu<br>virių muziejaus pavadinimą įr<br>retvizitus<br>atai arba muziejinės vertybės                                                                                                  | Irena Bubinienė, Restau       V       Gintaras Butkevičius, dir       Byla         | iravimo skyrius 2, biblik<br>ki<br>iektorius                      | ografas                           |               |                                       | 2 |
| E<br>Grąžinima<br>Vurodyti istor<br>¥ Ekspona<br>asirinkti eksp                                 | Priimantis darbuotojas<br>Eksponatai perduodami<br>Perdavimo tikslas<br>Eksponatai perduodami nuo<br>Aktą tvirtinantis darbuotojas *<br>Priedal<br>nas vykdomas tuo pačiu aktu<br>prinį muziejaus pavadinimą ir<br>rekvizitus<br>atai arba muziejinės vertybės<br>ponata                                                                                        | Irena Bubinienė, Restau       V       Gintaras Butkevičius, dii       Byla       I | iravimo skyrius 2, biblio<br>iki<br>rektorius                     | ografas<br>Pikiusti               |               | 22 4                                  |   |
| E<br>Grąžinima<br>vurodyti istor<br><b>¥ Ekspona</b><br>asirinkti eksp<br>ašalinti pasir        | Priimantis darbuotojas<br>Eksponatai perduodami<br>Perdavimo tikslas<br>Eksponatai perduodami nuo<br>Aktą tvirtinantis darbuotojas *<br>Priedal<br>as vykdomas tuo pačiu aktu<br>vini muziejaus pavadinma ir<br>rekvizitus<br>atal arba muziejinės vertybės<br>ponatą                                                                                           | Irena Bubinlenė, Restau                                                            | iravimo skyrius 2, biblio<br>iki<br>rektorius                     | Rikiuoti                          | Dagal:        | ≈ ↔                                   | ~ |
| E<br>Grąžinima<br>Vurodyti istor<br>¥ Ekspona<br>asirinkti eksp<br>ašalinti pasiri              | Priimantis darbuotojas<br>Eksponatai perduodami<br>Perdavimo tikslas<br>Eksponatai perduodami nuo<br>Aktą tvirtinantis darbuotojas *<br>Priedal<br>as vykdomas tuo pačiu aktu<br>vinį muziejaus pavadinimą įr<br>rekvizitus<br>atal arba muziejinės vertybės<br>ponatą<br>innikus į Pašalinti visus<br>Eil. nr. Pavadinimas ir trum                             | Irena Bubinienė, Restau<br>V I Gintaras Butkevičius, dir Byla                      | iravimo skyrius 2, biblic<br>iki<br>rektorius<br>Eksponatų kiekis | ografas<br>Riktuoti<br>Büktié Kal | Dagal:        | Apskaltos numeriai                    | ~ |
| E<br>Grąžinima<br>Vurodyti istor<br>S Ekspona<br>asirinkti eksp<br>ašalniti pasii<br>11:<br>11: | Priimantis darbuotojas<br>Eksponatai perduodami<br>Perdavimo tikslas<br>Eksponatai perduodami nuo<br>Aktą tvirtinantis darbuotojas *<br>Priedai<br>as vykdomas tuo pačiu aktu<br>trinį muziejaus pavadinimą ir<br>rekvižitus<br>atal arba muziejinės vertybės<br>ponatą<br>inniktus į Pašalinti Visus<br>Eli. nr. Pavadinimas ir trum<br>1-3 Atvirukų rinkinys. | Irena Bubinienė, Restau                                                            | Iki Iki Iki Iki Iki Iki Iki Iki Iki Iki                           | Rikiuoti<br>Büklié Kai<br>3       | Dagal:        | 2 2 2 2 2 2 2 2 2 2 2 2 2 2 2 2 2 2 2 | 3 |

### II. Eksponatų apskaitos knygos

1. Sukurtas naujas Zoolginių rinkinių priėmimo knygos šablonas. (R-113.1).

Knygą formuoti gali naudotojai, turintys teisę T185 "Formuoti zoologinių rinkinių priėmimo knygą".

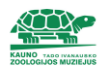

#### KAUNO TADO IVANAUSKO ZOOLOGIJOS MUZIEJUS

Laisvės al. 106, Kaunas, LT-44253, Kauno m. sav., Lietuva, tel. (8 37) 22 96 75, faks. (8 37) 22 96 75, el. p. info@zoomuziejus.lt, jst. kodas 188727491

#### ZOOLOGINIŲ RINKINIŲ PRIĖMIMO KNYGA

Šifras: KZM

| Suformavim | o data: 2022-11-03     |                                                                                         |                                                                                                    |                  |          |
|------------|------------------------|-----------------------------------------------------------------------------------------|----------------------------------------------------------------------------------------------------|------------------|----------|
| Eil. Nr.   | Pirminės apskaitos Nr. | Įsigijimo duomenys                                                                      | Eksponato pavadinimas ir trumpas aprašymas                                                                                                    | Inventorinis Nr. | Pastabos |
| 1.         | KZM KZM P-0832         | Įsigijimo būdas. Paruošta KZ muziejuje<br>Eksponatų priėmimo į rinkinius aktas, Nr. N17 | Rūšis. Gasterosteus aculeatus<br>Rinkimo vieta. Varėna, Lietuva<br>Rinkimo data. 2014-05-14<br>Eksponato tipas. Skystyje visas kūnas<br>Gavimo data. 2014 m.<br>Pateikėjas. Natalija Avyžienė                    | KZM P 0832       |          |
| 2.         | KZM KZM P-0835         | Įsigijimo būdas. Paruošta KZ muziejuje                                                  | Rūšis. Carassius carassius<br>Rinkimo vieta. Vilkaviškis, Lietuva, Misiškių ežeras<br>Rinkimo data. 2014-06-11<br>Eksponato tipas. Skystyje visas kūnas<br>Gavimo data. 2014 m.<br>Pateikėjas. Natalija Avyžienė | KZM P 0835       |          |

|           | Bilžų klasio                  | Sistemos naudotojo telses                              |                                                                    |   |
|-----------|-------------------------------|--------------------------------------------------------|--------------------------------------------------------------------|---|
|           |                               | Darbuotojo vardas, pavardė                             | Dalia Sirgedaitė (testinis)                                        |   |
|           |                               | Muziejus                                               | Biržų krašto muziejus "Sėla"                                       |   |
| Apskait   | os aktai                      | Užimamos pareigos<br>Prisijungimo vardas               | muziejininkas<br>dtestas                                           |   |
| Ekspona   | atai                          | r nojangino valdao                                     |                                                                    |   |
| Konserv   | vavimas, restauravimas        | Teisės                                                 |                                                                    |   |
| Knygos    | ;                             | - V Knygos ir ataskaitos                               | nas ataskaitas                                                     | • |
| Patikrin  | imo aktai                     | ✓ T141 Peržiūrėti i LIMIS-K pateikia                   | mas ataskaitas                                                     |   |
| A         |                               | ✓ T142 Formuoti ataskaitas                             |                                                                    |   |
| Arcnyva   | a5                            | T150 Formuoti nuolat saugoti prii                      | ntų-perduotų eksponatų aktų registracijos knygą                    |   |
| Audiote   | ka ir videoteka               | - ✓ T151_Formuoti laikinai saugoti pri                 | imtų-perduotų eksponatų aktų registracijos knygą                   |   |
| Bibliote  | ka                            | ── T152_Formuoti eksponatų judėjim                     | o muziejuje aktų registracijos knygą (bendrą)                      |   |
| Fototek   | a                             | T154_Formuoti eksponatų pirminė                        | s apskaitos knygą                                                  |   |
| Zeeleei   | -                             | T155_Formuoti eksponatų invento                        | nnę knygą<br>knyga                                                 |   |
| Zoologi   | ne medziaga                   | ✓ T-158 Formuoti eksponatu invento                     | rine knyga meno muzieju eksponatams                                |   |
| Klasifika | atoriai                       | T-159 Formuoti gamtos ir istorijos                     | eksponatu inventorine knyga                                        |   |
| Ataskait  | tos                           | T-162 Formuoti eksponatų iš bran                       | giųjų metalų specialią inventorinę knygą                           |   |
| Kolekcii  | ios eksportui                 | - T163_Formuoti nuolat saugoti prii                    | ntų eksponatų aktų registracijos knygą                             |   |
| Rolekeij  | Jos ensportar                 | <ul> <li>T164_Formuoti nuolat saugoti per</li> </ul>   | duotų eksponatų aktų registracijos knygą                           |   |
| Adminis   | stravimas                     | <ul> <li>T165_Formuoti laikinai saugoti pri</li> </ul> | imtų eksponatų aktų registracijos knygą                            |   |
| Sist      | emos naudotojai               | T166_Formuoti laikinai saugoti pe                      | rduotų eksponatų aktų registracijos knygą                          |   |
| Aktų      | į registracijos knygų nustatį | - T168 Formuoti eksponatu iudėlim                      | ų aktų registracijos knygą<br>o muzieiuie aktu registracijos knyga |   |
| Muz       | iejaus ataskaitų šablonai     | T169_Formuoti grąžintų eksponat                        | ų muziejaus viduje aktų registracijos knygą                        |   |
| Siste     | emos parametrai               | T184_Formuoti zoologinių rinkinių                      | inventorinę knygą                                                  |   |
| Audi      | itas                          |                                                        | premino knygą                                                      | • |
| Naudoto   | ojo nustatymai                |                                                        | Pasirinkti                                                         |   |

**Svarbu!** Eksponatai į šią knygą patenka pagal analogiškas sąlygas, kaip ir į pirminės apskaitos knygą, t. y., eksponatai, kuriems nurodytas pirminės apskaitos numeris.

2. Sukurtas naujas Zoologinių rinkinių inventorinės knygos šablonas. (R-113.2).

Knygą formuoti gali naudotojai, turintys teisę T184 "Formuoti zoologinių rinkinių inventorinę knygą".

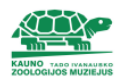

#### KAUNO TADO IVANAUSKO ZOOLOGIJOS MUZIEJUS

Laisvės al. 106, Kaunas, LT-44253, Kauno m. sav., Lietuva, tel. (8 37) 22 96 75, faks. (8 37) 22 96 75, el. p. info@zoomuziejus.lt, įst. kodas 188727491

#### ZOOLOGINIŲ RINKINIŲ INVENTORINĖ KNYGA

Fondas: pagrindinis, nenurodyta

Šifras: A

| Inventorinis Nr. KZM A 0001     |                       | Pirm. apsk. Nr.         | Pirm. apsk. Nr.                                      |  |  |  |
|---------------------------------|-----------------------|-------------------------|------------------------------------------------------|--|--|--|
| Rūšis. Aptenodytes forsteri     |                       | Rinkimo vieta. Poliarir | Rinkimo vieta. Poliarinė stotis "Mirnyj", Antarktida |  |  |  |
| Lytis.                          |                       |                         | 7                                                    |  |  |  |
| Preparato tipas. iškamša        |                       | Rinkimo data. 1958-02   | 2-15                                                 |  |  |  |
| Preparatorius.                  |                       | Radėjas / rinkėjas.     |                                                      |  |  |  |
| Eksponato įsigijimo duomenys    |                       |                         | Pastabos.                                            |  |  |  |
| Įsig. dok. data.                | Eksponato pateikėjas. |                         |                                                      |  |  |  |
| Įsig. dok. nr.                  | Įsig. būdas.          |                         |                                                      |  |  |  |
| Zoomedžiagos įsigijimo duomenys |                       |                         |                                                      |  |  |  |
| Gavimo data.                    | Pateikėjas.           |                         |                                                      |  |  |  |
|                                 | Įsig. būdas.          |                         |                                                      |  |  |  |
| Inventorinis Nr. KZM A 0002     |                       | Pirm. apsk. Nr.         | Pirm. apsk. Nr.                                      |  |  |  |
| Rūšis. Aptenodytes forsteri     |                       | Rinkimo vieta. Poliarir | Rinkimo vieta. Poliarinė stotis "Mirnyj", Antarktida |  |  |  |
| Lytis.                          |                       |                         |                                                      |  |  |  |
| Preparato tipas. iškamša        |                       | Rinkimo data. 1958-02   | Rinkimo data. 1958-02-15                             |  |  |  |
| Preparatorius.                  |                       | Radėjas / rinkėjas.     | Radėjas / rinkėjas.                                  |  |  |  |
| Eksponato įsigijimo duomenys    |                       |                         | Pastabos.                                            |  |  |  |
| Įsig. dok. data.                | Eksponato pateikėjas. |                         |                                                      |  |  |  |
| Įsig. dok. nr.                  | Įsig. būdas.          |                         |                                                      |  |  |  |
| Zoomedžiagos įsigijimo duomenys |                       |                         |                                                      |  |  |  |
| Gavimo data.                    | Pateikėjas.           |                         |                                                      |  |  |  |
|                                 | Įsig. būdas.          |                         |                                                      |  |  |  |

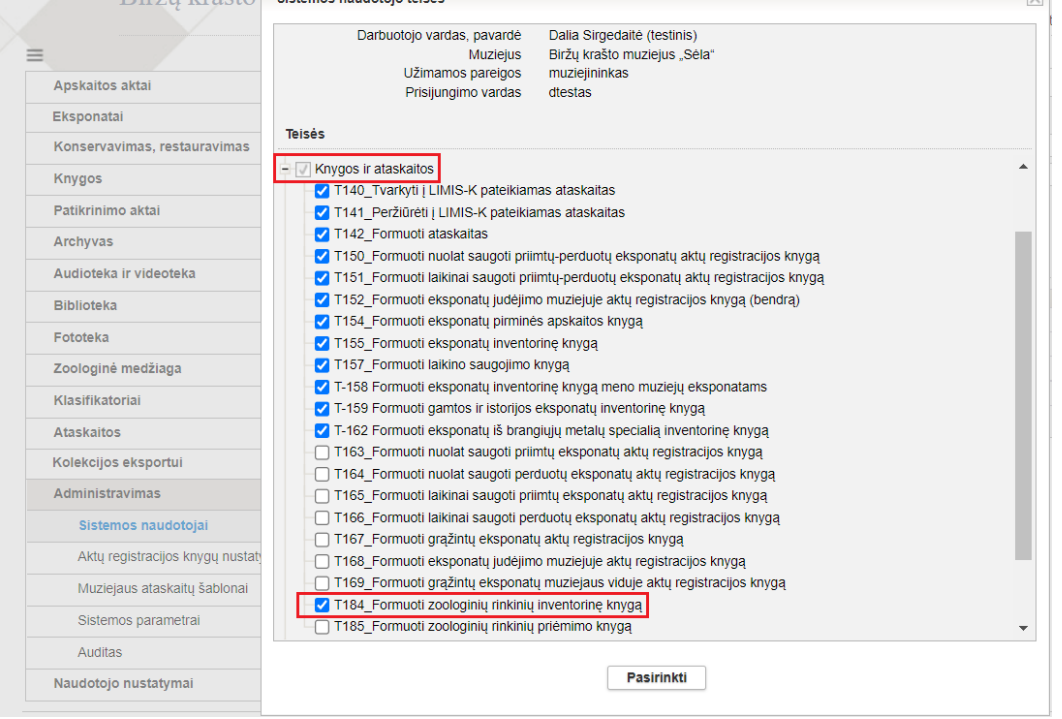

**Svarbu!** Eksponatai į šią knygą patenka pagal analogiškas sąlygas, kaip ir į eksponatų inventorinę knygą, t. y., eksponatai, kuriems nurodytas inventorinės apskaitos numeris.

### III. Ataskaitos

Realizuota galimybė suformuoti laikinai saugoti priimtų ir negrąžintų / gražintų objektų ataskaitą.
 (R-125).

| =                            |    | Bendramuziejinės ataskaitos > Ataska | itos generavimas                                                |
|------------------------------|----|--------------------------------------|-----------------------------------------------------------------|
| Apskaitos aktai              | ~  |                                      |                                                                 |
| Eksponatai                   |    | Pagrindiniai ataskaitos duomenys     |                                                                 |
| Konservavimas, restauravimas | »  | Pavadinimas                          | Į muziejų priimtų laikinai saugoti negrąžintų eksponatų sąrašas |
| Knygos                       | »  | Formatas *                           | PDF dokumentas V                                                |
| Patikrinimo aktai            | *  | Ataskaitos parametrai                |                                                                 |
| Archyvas                     | »  | Rinkinys                             |                                                                 |
| Audioteka ir videoteka       | »  | Priėmimo laikotarpis nuo             | a iki                                                           |
| Biblioteka                   | »  | Iš ko priimti eksponatai             | <i>⊘</i>                                                        |
| Fototeka                     | »  |                                      | Itraukti priimtus trumpai saugoti eksponatus                    |
| Zoologinė medžiaga           | >> |                                      | Itraukti priimtus ilgai saugoti eksponatus                      |
| Klasifikatoriai              | »  |                                      | Rodyti grąžintus eksponatus                                     |
| Ataskaitos                   | *  | Pateikti i LIMIS K                   | Rodyti negrązintus eksponatus                                   |
| Bendramuziejinės ataskaitos  |    | Pateikii į Liivii3-K                 |                                                                 |
| Muziejaus ataskaitos         |    |                                      | Generuoti                                                       |

#### IV. Eksponatai

1. Kiekvienam LIMIS naudotojui realizuota galimybė koreguoti eksponatų paieškos kriterijų formą,

t. y., pasirinkti paieškos kriterijus, kurie bus rodomi eksponatų paieškos formoje. (R-12).

Nustatymai pasiekiami:

Naudotojo nustatymai -> Eksponatų paieškos kriterijų nustatymai.

Paieškos kriterijų redagavimo formoje varnele pažymėti paieškos kriterijai bus rodomi LIMIS naudotojo paieškos kriterijų formoje.

| Ξ                                          |    | Eksponatų paieškos kriterijų r  | ustatymai                                                    |                       |
|--------------------------------------------|----|---------------------------------|--------------------------------------------------------------|-----------------------|
| Apskaitos aktai                            | *  |                                 |                                                              |                       |
| Eksponatai                                 |    | Pažymėkite paleškos kriterijus, | kurie turi būti matomi eksponatų paleškoje.                  |                       |
| Konservavimas, restauravimas               | *  | Pažymėti visus                  | _                                                            |                       |
| Knygos                                     | »  |                                 | Apskaitos numeris                                            |                       |
| Patikrinimo aktai                          | >> |                                 | Eksponato pavadinimas                                        |                       |
| Archuvas                                   |    |                                 | Rinkinys                                                     |                       |
| Alchiyvas                                  | "  |                                 | Eksponato arba komplekto tipas                               |                       |
| Audioteka ir videoteka                     | *  |                                 | Sintis                                                       |                       |
| Biblioteka                                 | *  |                                 | Medziaga                                                     |                       |
| Fototeka                                   | *  |                                 | Atlikimo, pagaminimo technika                                |                       |
| Zoologinė medžiaga                         | ~  |                                 | C Festor                                                     |                       |
| Klasifikatoriai                            | *  |                                 | Value data                                                   |                       |
| Ataskaitos                                 | »  |                                 | <ul> <li>Ivenino dala</li> <li>Duomenu nateikėjas</li> </ul> |                       |
| Kolekcijos eksportuj                       |    |                                 |                                                              |                       |
| Administravimas                            |    |                                 | Skaitmeniniai obiektai                                       |                       |
|                                            | ~  |                                 | Zymuo, licencija, pareikštis                                 |                       |
| Naudotojo nustatymai                       | ÷  |                                 | Eksponato duomenu būsena                                     |                       |
| Mano sąrašai                               |    |                                 | Publikuoti i                                                 |                       |
| Eksponatų kortelių nustatymai              |    |                                 |                                                              |                       |
| Eksponatų paieškos kriterijų<br>nustatymai |    | Kilme 🔾 Išskleista 🔍 Si         | skleista                                                     |                       |
| Paieškos rezultatų lentelės stulpeliu      | ų  |                                 | Autorius                                                     | Susiformavimo adresas |
| nustatymai                                 |    |                                 | 🗹 Sukūrimo data                                              | 🗹 Susiformavimo vieta |
| Keisti slaptažodį                          |    |                                 | Sukūrimo adresas                                             | 🗹 Susiformavimo data  |
|                                            |    |                                 | 🗹 Gamintojas                                                 | Z Radėjas             |

**Svarbu!** LIMIS naudotojams, turintiems teisę T311 "Zoologinio eksponato paieška", šis pakeitimas neaktualus, todėl neveikia.

2. Realizuota galimybė pasirinkti rodyti ar nerodyti eksponatų kainą ir (ar) vertę eksponatų paieškos rezultatų sąrašo lentelėje. Pagal nutylėjimą eksponatų kaina ir vertė eksponatų paieškos rezultatų sąrašo lentelėje nerodoma. (R-284.2).

Eksponatų kainos ir vertės atvaizdavimo eksponatų paieškos rezultatų sąrašo lentelėje nustatymas: Naudotojo nustatymai (1) -> Paieškos rezultatų lentelės stulpelių nustatymai (2) -> Eksponatų paieška (3) -> Kaina, Vertė (4) -> Pridėti (5).

| Apskaitos aktai               | >> |    |                                      |                                 |                                       |                                       |
|-------------------------------|----|----|--------------------------------------|---------------------------------|---------------------------------------|---------------------------------------|
| Eksponataj                    |    |    | Paieškos rezultatų lentelės stulpel  | ių nustatymai                   |                                       |                                       |
| Ekspondul                     |    |    | Nepasirinkus nei vienos reikšmės, iš | saugojimo metu stulpeliai bus a | itstatyti į numatytąją aibę           |                                       |
| Konservavimas, restauravimas  | >> | 2  | Eksponatu najoška                    |                                 |                                       |                                       |
| Knygos                        | ~  | ٦L | Ekspollatų paleska                   |                                 |                                       |                                       |
| Patikrinimo aktai             | >> |    | Galimi pasirinkimai                  | ⇒ Pridėti visus                 | Pasirinkta                            | 1 Viršutini:                          |
| A h                           |    |    | Rink ansk nr                         | 5 → Pridėti                     | Atlikimo, pagaminimo technika         | Aukětvn                               |
| Archyvas                      | >> |    | Verté                                | Bažalinti                       | Dinkinys                              | - Autosyn                             |
| Audioteka ir videoteka        | >> | 4  | Kaina                                | ← Pasalinu                      | Radėjas                               | ↓ Zemyn                               |
| Biblioteka                    | >> |    |                                      | ← Paŝalinti visus               | Radimvietė                            | 4 Apatinis                            |
|                               |    |    |                                      |                                 | Gamintojas                            | -                                     |
| Рототека                      | >> |    |                                      |                                 |                                       |                                       |
| Zoologinė medžiaga            | >> |    | Paleska is aktų, susijusių ekspona   | tų, kompiektų, grupių           |                                       |                                       |
| Klasifikatoriai               | >> |    | Galimi pasirinkimai                  | ⇒ Pridėti visus                 | Pasirinkta                            | ♦ Viršutini                           |
| A 4 1 i 4                     |    |    | Rink. apsk. nr.                      | Belelåti                        | Skaitmeninė byla                      |                                       |
| Ataskaitos                    | >> |    |                                      | -> Prided                       | Eksponato pavadinimas<br>Pirm ansk nr | ↑ Aukstyn                             |
| Kolekcijos eksportui          |    |    |                                      | ← Pašalinti                     | Inventor. nr.                         | ↓ Žemyn                               |
| Administravimas               | »  |    |                                      | ⇐ Pašalinti visus               | Laik. apsk. nr.                       | 4 Apatinis                            |
| Naudotoio nustatymai          | ×  |    |                                      |                                 | Duomenų būsena                        | -                                     |
| Mano sąrašai                  | •  |    | Archyvo vertybių paieška             |                                 |                                       |                                       |
| Eksponatų kortelių nustatymai |    |    | Galimi pasirinkimai                  |                                 | Pasirinkta                            |                                       |
| Eksponatu paješkos kriteriju  |    |    |                                      |                                 | Skaitmeninė byla                      |                                       |
| nustatymai                    |    |    |                                      | → Pridéti                       | Vertybės pavadinimas                  | ↑ Aukštyn                             |
|                               |    |    |                                      | ← Pašalinti                     | Sirras                                | Žemvn                                 |
| 2 Paieškos rezultatu lentelės |    |    |                                      |                                 | Byloc navadinimae                     | · · · · · · · · · · · · · · · · · · · |

Pasirinkus rodyti eksponatų kainą ir (ar) vertę bei pasirinkus šios informacijos rodymo vietą, eksponatų paieškos rezultatų sąrašo lentelėje ji bus rodoma toje lentelės vietoje, kuri buvo pasirinkta nustatymuose:

| Mana supukii • Elepanted parinitis (Esepanted main Erect downed as ) Fernatar (Frantas - ) |         |          |                   |                  |                                    |                     |                |                |                     |               |                 |                                                       |                                  |                             |          |          |            |            | įrašų skaičius pi | uslapyje 50 🗸 |
|--------------------------------------------------------------------------------------------|---------|----------|-------------------|------------------|------------------------------------|---------------------|----------------|----------------|---------------------|---------------|-----------------|-------------------------------------------------------|----------------------------------|-----------------------------|----------|----------|------------|------------|-------------------|---------------|
| 1 (8 1 (8 V K0 page 17)                                                                    |         |          |                   |                  |                                    |                     |                |                |                     |               |                 |                                                       |                                  |                             |          |          |            |            |                   |               |
|                                                                                            | EL III. | Veikamai | Duomeną<br>būsena | Skaitmeniné byla | Eksponato pavadinimas              | Pirm. apak. nr.     | Inventor, nr.  | Laik. apsk. m. | Autorius            | Sukúrimo deta | Pagaminimo data | Metiliage                                             | Allikimo, pagaminimo<br>technika | Matmenye, metavino data     | Rinkinya | Radikjus | Radimuleté | Gamintojae | Verbi             | Kaina         |
| •                                                                                          | 1       | 208      | wedamas 📄         | ***              | Servetélé, slavinéla<br>firentlyje | BKM GEK<br>100012/5 | BKM ET 21005/5 |                | Novogrucklene Joana | 1953 m.       |                 | linas (sudinys); šlikiniai<br>sidiai; lininiai sidiai | suvinėjimas, nėrimas<br>vądeliu  | ligis x plots - 33 x 32 cm  | tekstile |          |            |            | 5.00 Eur          | 5.00 Eur      |
|                                                                                            | ,       | 200      | wedamas           | ***              | Servetilië, slavinėta<br>tromtyje  | BKM GEK<br>10001214 | BKW ET 210954  |                | Novogrucklené Joana | 1963 m.       |                 | linas (audinys); šlikinial<br>sušta; fininiai suštai  | siuvinėjmas: nitrimas<br>vąširiu | ligis x plotis - 33 x 32 cm | tekstile |          |            |            | 5,00 Eur          | 5.00 Eur      |

**Svarbu!** Galimybė pasirinkti rodyti ar nerodyti eksponatų kainą ir (ar) vertę eksponatų paieškos rezultatų sąrašo lentelėje suteikta tik LIMIS naudotojams, turintiems teisę T310 "Peržiūrėti eksponato slaptus duomenis".

3. Realizuota galimybė pasirinkti rodyti ar nerodyti stulpelį "Sk. bylų skaičius" eksponatų paieškos rezultatų sąrašo lentelėje. Stulpelyje "Sk. bylų skaičius" atvaizduojamas bylų, pridėtų kortelėje "Skaitmeniniai objektai", skaičius. Pagal nutylėjimą stulpelis "Sk. bylų skaičius" eksponatų paieškos rezultatų sąrašo lentelėje nerodomas. (R-128).

Stulpelio "Sk. bylų skaičius" atvaizdavimo eksponatų paieškos rezultatų sąrašo lentelėje nustatymas: Naudotojo nustatymai (1) -> Paieškos rezultatų lentelės stulpelių nustatymai (2) -> Eksponatų paieška (3) -> Sk. bylų skaičius (4) -> Pridėti (5).

| Ξ                                                     |    |     | Paieškos rezultatų lentelės s  | tulpelių nustatymai                   |                                          |          |              |
|-------------------------------------------------------|----|-----|--------------------------------|---------------------------------------|------------------------------------------|----------|--------------|
| Apskaitos aktai                                       | *  |     |                                |                                       |                                          |          |              |
| Eksponatai                                            |    | -   | Paleskos rezultatų lenteles st | ulpelių nustatymai                    |                                          |          |              |
| Konservavimas, restauravimas                          | *  |     | Nepasirinkus nei vienos reikšm | ės, išsaugojimo metu stulpeliai bus a | atstatyti į numatytąją aibę              |          |              |
| Knygos                                                | *  | - 3 | Eksponatų paleska              |                                       |                                          |          |              |
| Patikrinimo aktai                                     | >> | -   | Rink. apsk. nr.                | ⇒ Pridėti visus                       | Pasirinkta                               | •        | 1 Viršutinis |
| Archyvas                                              | >> | -   | Radimvietė                     | 5 → Pridėti                           | Pagaminimo data<br>Medžiaga              |          | ↑ Aukštyn    |
|                                                       |    | -   | Kaina                          | ← Pašalinti                           | Atlikimo, pagaminimo technika            |          | 1 Žemvn      |
| Audioteka ir videoteka                                | >> | _   | 4 Sk. bylu skaičius            | ← Pašalinti visus                     | Matmenys, matavimo data                  |          | J. Anatinis  |
| Biblioteka                                            | >> |     |                                |                                       | Eksponato/kt. vertybės tipas             | -        | · ripatino   |
| Fototeka                                              | >> |     |                                |                                       |                                          |          |              |
| Zoologinė medžiaga                                    | ~  | -   | Paieška iš aktų, susijusių eks | ponatų, komplektų, grupių             |                                          |          |              |
| Klasifikatoriai                                       | »  | -   | Galimi pasirinkimai            | ⇒ Pridėti visus                       | Pasirinkta                               |          | ♠ Viršutinis |
| Atackaitas                                            |    | -   | Rink. apsk. nr.                | Drieláti                              | Skaitmeninė byla                         | <b>^</b> | A Autotatino |
| Ataskallus                                            | >> | -   |                                | P-X-N-4                               | Pirm. apsk. nr.                          |          | TAukstyn     |
| Kolekcijos eksportui                                  |    |     |                                | ← Pasalinu                            | Inventor. nr.                            |          | ↓ Zemyn      |
| Administravimas                                       | >> |     |                                | ← Pašalinti visus                     | Laik. apsk. nr.                          |          | 4 Apatinis   |
| 1 Naudotojo nustatymai                                | ×  | 1   |                                |                                       | Duomenų busena                           | •        |              |
| Mano sąrašai                                          |    |     | Archyvo vertybių paieška       |                                       |                                          |          |              |
| Eksponatų kortelių nustatymai                         |    | 1   | Galimi pasirinkimai            | ⇒ Pridėti visus                       | Pasirinkta                               |          | ♠ Viršutinie |
| Eksponatų paieškos kriterijų                          |    |     |                                | → Pridėti                             | Skaitmeninė byla<br>Vertybės pavadinimas | <b>^</b> | ↑ Aukštvn    |
| nuslatymai                                            |    |     |                                | ← Pašalinti                           | Šifras                                   |          | Žemun        |
| 2 Paieškos rezultatų lentelės<br>stulpelių nustatymai |    |     |                                | ← Pašalinti visus                     | Bylos pavadinimas                        |          | 1 Anotinio   |
| Keisti slaptažodi                                     |    |     |                                | - rasanna visus                       | Bylos nr.<br>Bylos lapo (-ų) nr.         | -        | * Apatinis   |
|                                                       |    |     |                                |                                       | · · · · · · · · · · · · · · · · · · ·    |          |              |

Pasirinkus rodyti stulpelį "Sk. bylų skaičius" ir pasirinkus jo rodymo vietą, eksponatų paieškos rezultatų sąrašo lentelėje jis bus rodomas toje lentelės vietoje, kuri buvo pasirinkta nustatymuose:

|                 |                   |                  |                                  |                        |                 |                 | 1 iš 8 (lš vise     | o įrašų: 400) 🖂 🗧      | 1 2 3 4 5 | 6 7 8 F H     |                 |                                                         |                                  |                                |          |                                 |                      |
|-----------------|-------------------|------------------|----------------------------------|------------------------|-----------------|-----------------|---------------------|------------------------|-----------|---------------|-----------------|---------------------------------------------------------|----------------------------------|--------------------------------|----------|---------------------------------|----------------------|
| eiksmai         | Duomenų<br>būsena | Skaltmeninë byla | Eksponato<br>pavadinimas         | Pirm, apsk. nr.        | Inventor. nr. 🔺 | Laik. apsk. nr. | Autorius            | Gamintojas             | Radėjas   | Sukūrimo data | Pagaminimo data | Medžiaga                                                | Atlikimo, pagaminimo<br>technika | Matmenys, matavimo<br>data     | Rinkinys | Eksponato/kt.<br>vertybés tipas | Sk. bylų<br>skaičius |
| Z 🕥 🔊 👅         | tvarkomas         |                  | 2013 10 22 eksponatas            |                        |                 | BKM DEP 12345   |                     |                        |           |               |                 |                                                         |                                  |                                | tekstile | albumas                         | 0                    |
| 2 🖻 🔊 👅         | patvirtintas      |                  | Abilas                           | BKM GEK 123/a          |                 |                 |                     |                        |           |               |                 |                                                         |                                  |                                | tekstile | tekstile                        | 0                    |
| 2 🕥 🔗 🙆         | patvirtintas      |                  | Abitas 2                         | BKM GEK 123/b          |                 |                 |                     |                        |           |               |                 |                                                         |                                  |                                | tekstile | tekstile                        | 0                    |
| 2 🖻 🔊 🗔         | patvirtintas      |                  | Abilias 3                        | BKM GEK 123%           |                 |                 |                     |                        |           |               |                 |                                                         |                                  |                                | tekstile | tekstile                        | 0                    |
| j 🛛 🗅 🚦         | wedamas           |                  | Antras testas                    | BKM GEK<br>900014/5    |                 |                 |                     |                        |           |               |                 |                                                         |                                  |                                | tekstile | albumas                         | 0                    |
| of 28 🖻 🦉       | jvedamas          |                  | Antras testas                    | BKM GEK<br>900014/6    |                 |                 |                     |                        |           |               |                 |                                                         |                                  |                                | tekstile | albumas                         | 0                    |
| 3 23 D)         | jvedamas          | 0                | copy                             | BKM GEK<br>789798      |                 |                 |                     |                        |           |               |                 | linas (audinys)                                         |                                  |                                | tekstilė | statiesė                        | 0                    |
| 2000            | patvirtintas      |                  | Lovatiese                        |                        |                 |                 |                     |                        |           |               |                 |                                                         |                                  |                                | tekstile | lovatiese                       | 0                    |
| 2100            | patvinintas       |                  | Servetélé                        |                        |                 |                 |                     |                        |           |               |                 |                                                         |                                  |                                | tekstilė | servetélé                       | 0                    |
| 2 🔊 🔗 🔺         | patvirtintas      |                  | Servetele                        | BKM GEK<br>1606/2      |                 |                 |                     |                        |           |               |                 |                                                         |                                  |                                | tekstile | servetele                       | 0                    |
| 2 <b>22</b> 🗇 🗕 | Nedamas           |                  | Servetélé                        | BKM GEK<br>1605/3      |                 |                 | Autorius1 Naujas1   |                        |           |               |                 |                                                         |                                  |                                | tekstilė | servetélé                       | 0                    |
| 2 🗈 🖉 🔺         | patvirtintas      |                  | Servetélé                        | BKM GEK<br>1605/4      |                 |                 |                     |                        |           |               |                 |                                                         |                                  |                                | tekstilė | servetèle                       | 0                    |
| 2 🖻 🖉 🔺         | patvinintas       |                  | Servetélé                        | BKM GEK<br>1606/5      |                 |                 |                     |                        |           |               |                 |                                                         |                                  |                                | tekstilé | servetélé                       | 0                    |
| 2 🔊 🖗 4         | tvarkomas         | 錢                | Servetélé                        | DKM PL<br>111111111111 |                 |                 | Novogrucklené Joana |                        |           | 1966 m.       |                 | šilkinkai siūliai; lininkai<br>siūliai: linas (audinys) | sluvinėjimas; nėrimas            | ligis x plotis - 33 x 32<br>cm | tekstile | servetèlé                       | 1                    |
| 20084           | , patvirtintas    | **               | Servetélé, skuvinéta<br>tremtyje |                        |                 |                 | Novogrucklené Joana |                        |           | 1968 m.       |                 | linas (sudinys): šikiniai<br>sičiai: inimai sičiai      | sluvinėjimas; nėrimas<br>vąšetu  | līgis x plotis - 33 x 32<br>cm | tekstile | servetélé                       | 1                    |
| 2 🖻 🖉 🔺         | patvirtintas      |                  | Servetele, siuvineta<br>tremlyje | BKM GEK 414/2          |                 |                 |                     |                        |           |               |                 |                                                         |                                  |                                | tekstile | servetele                       | 0                    |
| 200             | patvirtintas      |                  | Servetété, skuvinéta<br>tremtyje |                        |                 |                 | Novogruckiené Joana | Brolių Čižų fotoateljė |           | 1956 m.       |                 | linas (audinys), lininiai<br>siūtai; šilkintai siūtai   | skuvinėjimas, nėrimas            | ilgis x plotis - 33 x 32<br>cm | tekstile | servelélé                       | 1                    |

4. Realizuota galimybė vykdyti perduotų laikinai ar nuolat saugoti už muziejaus ribų eksponatų, perduotų restauruoti eksponatų, saugomų ekspozicijoje / parodoje eksponatų, saugomų saugykloje eksponatų, negrąžintų eksponatų paiešką. (R-287).

| 😵 įsigijimas, saugojimas, įvertinima | a                                                                                                    |  |  |  |  |  |  |  |
|--------------------------------------|----------------------------------------------------------------------------------------------------|--|--|--|--|--|--|--|
|                                      |                                                                                                    |  |  |  |  |  |  |  |
| Eksponato pateikėjas                 | G.                                                                                                    |  |  |  |  |  |  |  |
| Eksponato įsigijimo data             | 🔍 🗌 tiksil data                                                                                                    |  |  |  |  |  |  |  |
| Eksponatą saugo                      |                                                                                                    |  |  |  |  |  |  |  |
| Savininkas                           | 9                                                                                                    |  |  |  |  |  |  |  |
| Autorių turtinių teisių turėtojas    | <b>Q</b>                                                                                                    |  |  |  |  |  |  |  |
| Ekonopata apugalima viata            | Tipas Kodas Šilfras Numeris Pavadinimas                                                                                                    |  |  |  |  |  |  |  |
| Eksponato saugojimo vieta            | Ф                                                                                                    |  |  |  |  |  |  |  |
| Įvertinti eksponatai                 | Nesvarbu 👻                                                                                                    |  |  |  |  |  |  |  |
| Rodyti                               | dingusius Nesvarbu v nurašytus Nesvarbu v grąžintus savininkui Nesvarbu v                                                                                                    |  |  |  |  |  |  |  |
|                                      | perduotus nuolatiniam saugojimui (už muziejaus ribų) Nesvarbu 🗸 perduotus laikinam saugojimui (už muziejaus ribų) Nesvarbu 🗸 perduotus laikinam saugojimui (už muziejaus viduje) Nesvarbu 🗸 |  |  |  |  |  |  |  |
|                                      | Perduotas restauruoti                                                                                                    |  |  |  |  |  |  |  |
|                                      | Saugomas fonduose                                                                                                    |  |  |  |  |  |  |  |
|                                      | Saugomi ekspozicijoje / parodoje                                                                                                    |  |  |  |  |  |  |  |

### Kaip turi būti užpildytas eksponato aprašas, kad paieška pagal šiuos kriterijus veiktų:

## Perduoti laikinai saugoti už muziejaus ribų eksponatai

Eksponatas perduotas laikinai saugoti už muziejaus ribų, kai eksponato aprašo kortelėje "Saugojimas ir judėjimas" lentelės "Judėjimas" paskutinis įrašas "Perduotas laikinai saugoti (už muziejaus ribų)" yra įvestas per "Tvarkyti judėjimą" arba perkeltas su vienu iš aktų: perdavimopriėmimo trumpai saugoti aktas; perdavimo-priėmimo trumpai saugoti aktas (lietuvių-anglų kalba); perdavimo-priėmimo ilgai saugoti aktas; arba kortelėje "Saugojimas ir judėjimas" lauke "Saugo" nurodytas kitas muziejus.

#### Perduoti nuolat saugoti už muziejaus ribų eksponatai

Eksponatas perduotas nuolat saugoti už muziejaus ribų, kai eksponato aprašo kortelėje "Saugojimas ir judėjimas" lentelės "Judėjimas" paskutinis įrašas – eksponatas perduotas aktu "Eksponatų perdavimo nuolat saugoti aktas".

#### Perduoti restauruoti eksponatai

Eksponatas perduotas restauruoti, kai eksponato aprašo kortelėje "Saugojimas ir judėjimas" yra požymis "Restauravimas" ir lentelėje "Judėjimas" paskutinis įrašas perkeltas su vienu iš aktų: eksponatų perdavimo-priėmimo trumpai saugoti aktas; eksponatų perdavimo-priėmimo ilgai saugoti aktas; eksponatų judėjimo muziejuje aktas (laikinas perdavimas).

#### Perduoti laikinai saugoti muziejaus viduje eksponatai

Eksponatas perduotas laikinai saugoti muziejaus viduje, kai eksponato aprašo kortelėje "Saugojimas ir judėjimas" nėra požymio "Restauravimas" ir lentelės "Judėjimas" paskutinis įrašas yra "Perduotas laikinai saugoti (muziejaus viduje)" yra įvestas per "Tvarkyti judėjimą" arba eksponatas įtrauktas į aktą "Eksponatų judėjimo muziejuje aktas (laikinas perdavimas)".

#### Saugomi ekspozicijoje / parodoje eksponatai

Eksponatas saugomas ekspozicijoje, kai eksponato aprašo kortelėje "Saugojimas ir judėjimas" lauke "Saugojimo vieta" pažymėtas požymis "ekspozicijoje / parodoje".

#### Saugomi fonduose eksponatai

Eksponatas saugomas saugykloje, kai eksponato aprašo kortelėje "Saugojimas ir judėjimas" lauke "Saugojimo vieta" pažymėtas požymis "fonduose".

Eksponato saugojimo vietos požymiai "fonduose", "ekspozicijoje / parodoje" keičiami rankiniu būdu arba keičiasi automatiškai, atsižvelgiant į šias taisykles:

 - nužymimas parametras "fonduose", kai registruojamas aktas "Eksponatų judėjimo muziejuje aktas (laikinas perdavimas)";

 pažymimas parametras "ekspozicijoje / parodoje", kai registruojamas aktas "Eksponatų judėjimo muziejuje aktas (laikinas perdavimas)" su akte užpildyto lauko "Eksponatai perduodami" reikšme "Parodai";  pažymimas parametras "ekspozicijoje / parodoje", kai registruojamas aktas "Eksponatų judėjimo muziejuje aktas (laikinas perdavimas)" su akte užpildyto lauko "Eksponatai perduodami" reikšme "Kitas tikslas";

 - nužymimas parametras "ekspozicijoje / parodoje", kai registruojamas aktas "Eksponatų grąžinimo muziejaus viduje aktas";

- pažymimas parametras "fonduose", kai registruojamas aktas "Eksponatų grąžinimo muziejaus viduje aktas";

 pažymimas parametras "fonduose", kai registruojamas aktas "Eksponatų priėmimo nuolat saugoti aktas";

 pažymimas parametras "fonduose", kai registruojamas aktas "Eksponatų priėmimo nuolat saugoti (dovanojimo) aktas";

 pažymimas parametras "fonduose", kai registruojamas aktas "Eksponatų priėmimo nuolat saugoti aktas (iš neinventorinio fondo)";

- pažymimas parametras "fonduose", kai registruojamas aktas "Eksponatų priėmimo nuolat saugoti aktas (iš muziejaus darbuotojo)";

- pažymimas parametras "fonduose", kai registruojamas aktas "Eksponatų pirkimo aktas";

- nužymimi parametrai "fonduose" ir "ekspozicijoje / parodoje", kai registruojamas aktas "Eksponatų perdavimo nuolat saugoti aktas";

nužymimimi parametrai "fonduose" ir "ekspozicijoje / parodoje", kai registruojamas aktas
 "Eksponatų perdavimo-priėmimo trumpai saugoti aktas";

- nužymimi parametrai "fonduose" ir "ekspozicijoje / parodoje", kai registruojamas aktas "Eksponatų perdavimo-priėmimo ilgai saugoti aktas".

5. Eksponatų paieška (skyrius "Kiti duomenys") papildyta paieškos lauku "Skaitmeninio objekto autorius, gamintojas". (R-290).

| ℅ Kiti duomenys                              |                                                                                                    |                          |                             |                                                        |            |          |
|----------------------------------------------|----------------------------------------------------------------------------------------------------|--------------------------|-----------------------------|--------------------------------------------------------|------------|----------|
| Skaitmeninio objekto autorius,<br>gamintojas |                                                                                                    | ٩                        |                             | Objekte įamžintas asmuo,<br>institucija                |            | <u>_</u> |
| Kolekcija                                    |                                                                                                    | <u>_</u>                 | 🗹 konkretus                 | Objekte įamžintas kūrinys                              |            |          |
| Paroda                                       |                                                                                                    | <u>_</u>                 |                             | Fotografavimo, filmavimo,<br>įgarsinimo adresas        |            | 9        |
| Autentiškumas                                |                                                                                                    | <u>_</u>                 |                             | Fotografavimo, filmavimo,                              |            |          |
| Kolekcija eksportui                          |                                                                                                    | Q                        |                             | įgarsinimo vieta<br>Moloikla                           |            |          |
| Susijęs įvykis                               |                                                                                                    |                          | konkretus                   | WORYKIA                                                |            | <u></u>  |
| Susilusio ivvkio adresas                     |                                                                                                    | 0                        | -                           | Tema                                                   |            | 9        |
| Susilusio junkio vieta                       |                                                                                                    |                          |                             | Žanras                                                 |            | 0        |
| Susjusio įvykio vieta                        |                                                                                                    | 3                        | konkretus                   | Literatūra, šaltinis, publikacija                      |            | 0        |
| Susijęs asmuo                                |                                                                                                    | <u>_</u>                 |                             | Signuoti eksponatai                                    | Nonorbu    | -        |
| Susijusių asmenų vaidmuo                     |                                                                                                    |                          |                             | K//D kodos                                             |            |          |
| Susijusi įmonė, organizacija                 |                                                                                                    | 0                        |                             | RVIX ROUAS                                             |            |          |
| Susijusių įmonių, organizacijų<br>vaidmuo    |                                                                                                    | -                        |                             | Turi KVR kodą                                          | Nesvarbu 🗸 |          |
| leškoti                                      | <ul> <li>su garso įrašais apie eksponatą</li> <li>su vaizdo įrašais a</li> <li>su atvaizduojamu QR kodu suaugusiesiems</li> <li>su atvaizduojamu</li> </ul> | apie ekspor<br>QR kodu v | natą 🗌 su s<br>aikams 🗌 duo | susijusiais eksponatais<br>menys bus peržiūrėti vėliau |            |          |
| Audiogido informacija                        | suugusiesiems vaikams                                                                                                    |                          |                             |                                                        |            |          |
| leškoti Išvalyti                             |                                                                                                    |                          |                             |                                                        |            |          |

6. Eksponatų paieška papildyta paieškos lauku "Paieška bet kuriame lauke". Paieška iš šio lauko vykdoma pagal visus eksponatų paieškos laukus (tekstinius ir struktūrizuotus). (R-316).

| Eksponatų paieška                     |                                                                                                    |
|---------------------------------------|----------------------------------------------------------------------------------------------------|
| Naujas eksponatas Naujas k            | omplektas Nauja grupė                                                                                                    |
|                                       | 🗹 Muziejaus eksponatai 🗌 Eksponatai priimti trumpai saugoti 🗌 Eksponatai priimti ilgai saugoti                                                                                                    |
| Apskaitos numeris                     | BKM Inumeri Onumeri intervala / Itikslus n                                                                                                    |
| Eksponato pavadinimas                 | 🗹 įtraukti papildomus pavadinimus                                                                                                    |
| Rinkinys                              | konkretus 🗌 nenurodytas rinkinys                                                                                                    |
| Eksponato arba komplekto tipas        | 🔍 🕑 konkretus                                                                                                    |
| Sritis                                | 🔍 🕑 konkretus                                                                                                    |
| Medžiaga                              | 🔍 🗹 konkretus                                                                                                    |
| Atlikimo, pagaminimo technika         | 🔍 📝 konkretus                                                                                                    |
| leškoti tarp                          | 🗹 eksponatų 🗹 komplektų 🗹 komplektų eksponatų 🗹 grupių 🗹 grupių eksponatų                                                                                                    |
| Fondas                                | 🗹 pagrindinis 🗹 pagalbinis 🗹 mainų 🗹 nenurodyta                                                                                                    |
| Įvedimo data nuo                      | i i i i i i i i i i i i i i i i i i i                                                                                                    |
| Duomenų pateikėjas                    | 🔍 🗸 duomenis sistemoje pateikė 🗌 pirminių duomenų patei                                                                                                    |
| Dirbta nuo                            | i i i i i i i i i i i i i i i i i i i                                                                                                    |
| Skaitmeniniai objektai                | <ul> <li>✓ be skaitmeninių objektų</li> <li>✓ su nuotraukomis</li> <li>✓ su vaizdo įrašais</li> <li>✓ su garso įrašais</li> <li>✓ su 3D modeliais</li> <li>✓ su el. ki</li> <li>□ su neviešinamais skaitmeniniais objektais</li> </ul> |
| Žymuo, licencija, pareikštis          | Nesvarbu 🗸                                                                                                    |
| Paieška bet kuriame lauke             | Ieškoti tik antraštėje, aprašyme                                                                                                    |
| Eksponato duomenų būsena              | 🗹 įvedamas 🗹 laukiantis pirmo patvirtinimo 🗹 laukiantis pakartotinio patvirtinimo 🗹 patvirtintas 🗹 tvarkomas 🔽 nesutvarkytas                                                                                                    |
| Publikuoti į                          | LIMIS-C Nesvarbu 🗸 LIMIS-K Nesvarbu 🗸 VEPIS Nesvarbu 🗸 Europeana Nesvarbu 🗸 kitas duomenų bazes Nesvarbu 🗸                                                                                                    |
| Mano sąrašas                          | <b>v</b>                                                                                                    |
| » Kilmė                               |                                                                                                    |
| » įsigijimas, saugojimas, įvertinimas | 5                                                                                                    |
| » Kiti duomenys                       |                                                                                                    |
| leškoti Išvalyti                      |                                                                                                    |

7. Eksponatų paieška (skyrius "Kiti duomenys") papildyta paieškos lauku "Kultūrinis renginys". (KRDB-8).

| S Kiti duomenys                                                 |                                                                                                    |                        |                                 |                                                                      |            |          |
|-----------------------------------------------------------------|----------------------------------------------------------------------------------------------------|------------------------|---------------------------------|----------------------------------------------------------------------|------------|----------|
| Skaitmeninio objekto autorius,<br>gamintojas<br>Serijos numeris |                                                                                                    | ٩                      |                                 | Objekte įamžintas asmuo,<br>institucija<br>Objekte įamžintas kūrinys |            | <u></u>  |
| QR kodas                                                        |                                                                                                    |                        |                                 | Fotografavimo, filmavimo,                                            |            | ٩,       |
| Kolekcija                                                       |                                                                                                    | ۹,                     | 🗹 konkretus                     | Fotografavimo, filmavimo,                                            |            | q        |
| Paroda                                                          |                                                                                                    |                        |                                 | įgarsinimo vieta                                                     |            |          |
| Autentiškumas                                                   |                                                                                                    | 0                      |                                 | Тота                                                                 |            | 9        |
| Kolekcija eksportui                                             |                                                                                                    | 0                      |                                 | ženne                                                                |            | <u>q</u> |
| Kultūrinis renginys                                             |                                                                                                    |                        |                                 | Zanias                                                               |            | 9        |
| Susijęs įvykis                                                  |                                                                                                    |                        | konkretus                       | Literatura, saltinis, publikacija                                    |            | ٩        |
| Susijusio įvykio adresas                                        |                                                                                                    |                        | _                               | Signuoti eksponatai                                                  | Nesvarbu 🗸 |          |
| Susijusio įvykio vieta                                          |                                                                                                    |                        | konkretus                       | KVR kodas                                                            |            |          |
| Susijes asmuo                                                   |                                                                                                    |                        |                                 | Turi KVR kodą                                                        | Nesvarbu 🗸 |          |
| Susijusių asmenų vaidmuo                                        |                                                                                                    | -                      |                                 |                                                                      |            |          |
| Susijusi imonė, organizacija                                    |                                                                                                    |                        |                                 |                                                                      |            |          |
| Susijusių įmonių, organizacijų vaidmuo                          |                                                                                                    |                        |                                 |                                                                      |            |          |
| leškoti                                                         | <ul> <li>su garso įrašais apie eksponatą</li> <li>su vaizdo įrašais</li> <li>su atvaizduojamu QR kodu suaugusiesiems</li> <li>su atvaizduojamu QR</li> </ul> | apie eksp<br>u QR kodu | onatą 🗌 su s<br>i vaikams 🗌 duo | usijusiais eksponatais<br>menys bus peržiūrėti vėliau                |            |          |
| Audiogido informacija                                           | 🗌 suaugusiesiems 🗌 vaikams                                                                                                    |                        |                                 |                                                                      |            |          |
| leškoti Išvalyti                                                |                                                                                                    |                        |                                 |                                                                      |            |          |

8. Eksponato aprašo laukai, kuriame įrašyti duomenys viešinami <u>www.limis.lt</u> paženklinti specialiu simboliu. (R-179.1).

| Pagrindiniai duomenys | Pavadinimai                      | Saugojimas ir judėjimas                 | Skaitmeniniai objektai |   |
|-----------------------|----------------------------------|-----------------------------------------|------------------------|---|
| D<br>Duomenis s       | uomenų būsen<br>istemoje pateiko | a įvedamas<br>ė Dalia Sirgedaitė (testi | inis)                  |   |
|                       | Aprašymo data                    | a 2022-11-03                            |                        |   |
| Pirminių duo          | menų pateikėja                   | S                                       |                        | 2 |
| Pirminių duomen       | ų pateikimo data                 | a                                       |                        |   |
| Inventorinių duo      | menų pateikėja:                  | s                                       |                        | 2 |
| Inventorinių duomen   | ų pateikimo data                 | a                                       |                        |   |
|                       |                                  |                                         |                        |   |
|                       | Fonda                            | is 🗸                                    |                        |   |
|                       | Rinkiny                          | /S                                      |                        | 2 |
| Pirminės a            | ipskaitos numer                  | is BKM                                  | 2                      | 1 |
| () Inv                | entorinis numer                  | is BKM                                  | 2                      | / |
| Laikinas a            | ipskaitos numer                  | is BKM                                  | 2                      | / |
| Spec. inv             | entorinis numer                  | is BKM                                  | 2                      | / |

9. Apribotas įkeliamų skaitmeninių bylų formatų pasirinkimas. Pvz., įkeliant nuotraukas, bylų pasirinkime rodomi tik nuotraukoms tinkami formatai; įkeliant vaizdo įrašų bylas, bylų pasirinkime rodomi tik vaizdo įrašams tinkami formatai. (R-160).

10. Jei eksponatas įtrauktas į nuolatinio saugojimo aktą, tai iš jo į eksponato aprašo kortelės "Įsigijimas ir vertinimas" lauką "Eksponato pateikėjas" automatiškai perkeliamas eksponato pateikėjo (dovanojančio, parduodančio, perduodančio asmens) vardas ir pavardė bei jo įgaliotinio vardas ir pavardė. (R-285.2).

|      | Akto būsena<br>Akto tipas<br>Akto byla | Užregistruotas<br>Eksponatų priėmimo nuolat s | saugoli aktas                                           |          | [ |
|------|----------------------------------------|-----------------------------------------------|---------------------------------------------------------|----------|---|
| Akte | o informacija                          |                                               |                                                         |          |   |
|      | Akto data *                            | 2022-07-11                                    | <b>F</b>                                                |          |   |
|      | Akto numeris *                         | 2071                                          |                                                         |          |   |
|      | Perduodantis asmuo                     | 🔵 Fizinis 🔘 Juridinis                         |                                                         |          |   |
|      | Eksponatus perduodantis asmuo          | Teklė Gurdaitienė (kontaktai                  | i: Didžioji g. 4, Vilnius)                              | 2 🔀 🕂    |   |
|      | Įgaliotinis                            | Tatjana Niedvarienė (kontak                   | ktai: Pilies g. 29, Biržai)                             | 23       |   |
|      | Įgaliojimo numeris                     | 5435-45                                       | Igaliojimo data 2022-09-01                              |          |   |
|      | Turinys                                |                                               |                                                         |          |   |
|      |                                        | 1 ~2 × 52                                     |                                                         |          |   |
|      |                                        |                                               |                                                         |          |   |
|      |                                        |                                               |                                                         |          |   |
|      |                                        |                                               |                                                         |          |   |
|      |                                        |                                               |                                                         |          |   |
|      | Pagrindas                              | Rinkinių komplektavimo kom                    | nisijos posėdžio protokolo Nr. data                     |          |   |
|      |                                        |                                               |                                                         |          |   |
|      | Fondas                                 | 🗌 pagrindinis 🗌 pagalbi                       | inis 🗌 mainų                                            |          |   |
|      | Eksponatus priima                      | Rinkinys                                      | Rinkinio saugotojas                                     |          |   |
|      |                                        |                                               |                                                         |          |   |
|      | Priimantis darbuotojas                 | Irena Bubinienė, Kom                          | piuterių ir duomenų bazių skyrius, buhalteris           | 8        |   |
|      |                                        | Nijolė Adomavičienė, I                        | Restauravimo skyrius 2, administratorius-restauratorius | <b>兴</b> |   |

| Pagrindiniai duom                                                      | enys Pava             | dinimai    | Saugojima | as ir judėjimas                         | Įsigijimas ir vertinimas |               |                       |  |  |
|------------------------------------------------------------------------|-----------------------|------------|-----------|-----------------------------------------|--------------------------|---------------|-----------------------|--|--|
| Informacija apie įsigijimą                                             |                       |            |           |                                         |                          |               |                       |  |  |
| Pagrindas Rinkinių komplektavimo komisijos posėdžio protokolo Nr. data |                       |            |           |                                         |                          |               |                       |  |  |
|                                                                        | Įs                    | sigijimo v | vieta     |                                         |                          | 2             |                       |  |  |
|                                                                        | Įsig                  | gijimo bū  | idas      |                                         |                          |               |                       |  |  |
|                                                                        | Įsig                  | jijimo atv | vejis     |                                         |                          |               |                       |  |  |
|                                                                        |                       |            |           |                                         |                          |               |                       |  |  |
|                                                                        | lsi                   | iaiiimo ki | aina      |                                         |                          |               |                       |  |  |
| Isia                                                                   | iimo dokume           | ento num   | eris 207  | 71                                      | <i></i>                  |               |                       |  |  |
|                                                                        | ,<br>Isigijimo doku   | umento d   | data 20   | 22-07-11                                |                          |               |                       |  |  |
| Isiaiiimo                                                              | dokumento r           | pavadinii  | mas Ek    | Eksponatu priėmimo nuolat saugoti aktas |                          |               |                       |  |  |
| 1-34                                                                   | Eksponst              | o natoik   | óiae =:   |                                         |                          |               |                       |  |  |
|                                                                        | Скаронал              | o patein   | сјаз Ек   | klé Gurdaitiené                         | kejas                    | Tatjana Nie   | a Niedvarienė         |  |  |
|                                                                        |                       | Pasta      | bos       |                                         |                          |               |                       |  |  |
|                                                                        |                       |            |           |                                         |                          |               |                       |  |  |
|                                                                        | Isigijimo             | dokume     | entai     |                                         |                          |               |                       |  |  |
|                                                                        | ,                     | Nuoro      | dos       |                                         |                          | <i></i>       |                       |  |  |
|                                                                        |                       |            |           |                                         |                          |               |                       |  |  |
| ∀ Vertinimai                                                           |                       |            |           |                                         |                          |               |                       |  |  |
| Vertė įvertini                                                         | mo data               | Įverti     | nimo doku | mento nr.                               | Įvertinimo dokument      | o pavadinimas | Įvertinimo dokumentas |  |  |
|                                                                        |                       |            |           |                                         |                          |               |                       |  |  |
|                                                                        |                       |            |           |                                         |                          |               |                       |  |  |
|                                                                        | /ertė                 |            |           |                                         |                          |               |                       |  |  |
|                                                                        | vertė<br>vertinimo da | ta         |           |                                         |                          |               |                       |  |  |

**Svarbu!** Kai eksponato aprašo kortelės "Įsigijimas ir vertinimas" laukas "Eksponato pateikėjas" automatiškai užpildytas iš akto, tai šio lauko redagavimas galimas tik akto duomenų įvedimo formoje.

### V. Patikrinimo aktai

| Apetatos attal as<br>Espondaria<br>Ado dela 2022 to 27 IIIIIIIIIIIIIIIIIIIIIIIIIIIIIIIIIII                                                                                                    |          |
|----------------------------------------------------------------------------------------------------|----------|
| Apricado Statis United Statis Statis United Statis Statis  |          |
| Eksponatai 2022-16-27 🖃                                                                                                    |          |
| Alde susseds                                                                                                    | ų sąrašą |
| Konservavimas, restauravimas » Ado numenis 2                                                                                                    |          |
| Krygos » Podarnýs / styrus slobník príma styrus                                                                                                    |          |
| Patérnimo aktal 🖇 Rindurys tologile 🖉 🕄                                                                                                    |          |
| Naujas patirmimo aktas Pationimo pagmoas B I x, x <sup>2</sup> Q m m                                                                                                    |          |
| Patikrinimo aktų paleška Vadovasients Bržu krašto musicaus. Sklar 2022 m. darbo danu                                                                                                    |          |
| Archyvas »                                                                                                    |          |
| Audioteia Ir videoteia »                                                                                                    |          |
| Biblioteka »                                                                                                    |          |
| Pototeka 39 Konisjos primininkas Onteras Butlevičus, direktosus 🖉                                                                                                    |          |
| Zoologiné medžaga » Korrisjon natial i Tajana Nedvanice, Prondy apsaugo v apsautos s skylinie, v frondy apsaugo v apsautos s skylinie, v frondy apsaugo v apsautos s skylinie, v frondy apsaugo v skylinie, v frondy apsaugo v skylinie, v frondy apsaugo v skylinie, v frondy apsaugo v skylinie, v frondy apsaugo v skylinie, v frondy apsaugo v skylinie, v frondy apsaugo v skylinie, v frondy apsaugo v skylinie, v skylinie, skylinie, skylinie, |          |
| Kisafikatorui » 🗄 Oladi Sigitadi egetakis, muzejimitas 🕃 🥼                                                                                                    |          |
| Atskatos » Nedisuma ir tituma ir tituma aritika                                                                                                    |          |
| Kolekcijos ekspertul B I X, X, M B I X, X B B I X, X K M B I X, X K M B I X K M B I X, X K M B I X, X K M B I X, X K M B I X, X K M B I X, X K M B I X, X K M B I X, X K M B I X, X K M B I X, X K M B I X, X K M B I X, X K M B I X, X K M B I X, X K M B I X, X K M B I X, X K M B I X, X K M B I X, X K M B I X, X K M B I X, X K M B I X, X K M B I X, X K M B I X, X K M B I X, X K M B I X K M B I X K M B I X K M B I X K M B I X K M B I X K M B I X K M B I X K M B I X K M B I X K M B I X K |          |
| Administravmas » 1.67 miximia pasal be eksopnali networkovi<br>2. Vilo pagatibio fonzione eksopnali networkovi                                                                                                    |          |
| Naudotojo nustatymai »                                                                                                    |          |
|                                                                                                    |          |
|                                                                                                    |          |
| r savening jetovana 2022/2/1-10 263                                                                                                    |          |
|                                                                                                    |          |
| Calification analysis of the statistication of the statistication  |          |
| Akiaj hultinanis darbudojas * 🛛 Qietarza Budiavičus, direktorus 🖉 💦                                                                                                    |          |
| Eksponatai                                                                                                    |          |
| Pasimiti ekspontaj   Ekspontuol pasimitius   Ekspontuol visus   Formatas 🗠                                                                                                    |          |
| Ell.nr. Alto data Alto nr. 18 ko gauta Fondas Printins Invendoridas Elaponato Veria Saugemas Elaponato Billoma nursaya Patamenta pascellomas Veria marteriale billomena nursaya Patamenta pascellomas Veria Saugemas Billoma nursaya Patamenta pascellomas Veria Saugemas Billoma nursaya Patamenta pascellomas Veria Saugemas Billoma nursaya Patamenta pascellomas Veria Saugemas Billoma nursaya Patamenta pascellomas Veria Saugemas Billoma nursaya Patamenta pascellomas Veria Saugemas Billoma nursaya Patamenta pascellomas Veria Saugemas Billoma nursaya Patamenta pascellomas Veria Saugemas Billoma nursaya Patamenta pascellomas Veria Saugemas Billoma nursaya Patamenta pascellomas Veria Saugemas Billoma nursaya Patamenta pascellomas Veria Saugemas Billoma nursaya Patamenta pascellomas Veria Saugemas Billoma nursaya Patamenta pascellomas Veria Saugemas Billoma nursaya Patamenta pascellomas Veria Saugemas Billoma nursaya Patamenta pascello Martina Patamenta pascellomas Veria Saugemas Billoma nursaya Patamenta pascellomas Veria Saugemas Billoma nursaya Patamenta pascellomas Veria Saugemas Billoma nursaya Patamenta pascellomas Veria Saugemas Billoma nursaya Patamenta pascellomas Veria Saugemas Billoma nursaya Patamenta pascellomas Veria Saugemas Billoma nursaya Patamenta pascellomas Veria Saugemas Billoma nursaya Patamenta pascellomas Veria Saugemas Billoma Patamenta pascellomas Veria Saugemas Billoma Patamenta pascellomas Veria Saugemas Billoma Patamenta pascellomas Veria Saugemas Billomas Patamenta pascellomas Veria Saugemas Billoma Patamenta pascellomas Veria Saugemas Billomas Patamenta pascellomas Veria Saugemas Billoma Patamenta pascellomas Veria Saugemas Billoma Patamenta pascellomas Veria Saugemas Billomas Veria Saugemas Billomas Veria Saugemas Billomas Veria Saugemas Billomas Veria Saugemas                                                                                                    | Velksmal |
| 1 2016-10-25 56 Dargueite Pagrindinis BRM GEK Abits                                                                                                    |          |
| Image: Non-statistical control in the statistical control in the statistical contex statistical control in the statistical control i                         | 33       |
| 1         3         2016-10-25         56         Dargozitic         Pagmindisa         Versatusi v         Image: Comparison of the comparison of the compariso                                                                                       | 8        |
| T and constance Pagnodin Biold GeK Boul ET Kompleto Testas     Pagnodin Biold GeK Boul ET Kompleto Testas     Pagnodin Sevi GeK     Pagnodin Sevi GeK     Pagnodin Sevi Ge       | 8        |
| 5 2015-11-18 67 Seally arthreologics Pagmans Lowines 60.00 Ear                                                                                                    |          |
| i o orauge i Pagabinis Sanadadi Pagabinis Sanadadi Pagabinis S                                                                                                    |          |
| T Pagnindinis BKM GEK Servetiké                                                                                                    |          |
| 16/6/2                                                                                                    |          |

1. Atnaujintas patikrinimo akto šablonas. (R-32).

2. Realizuota galimybė keisti patikrinimo akto šabloną. (R-32).

Nustatymai pasiekiami: Klasifikatoriai -> Muziejaus klasifikatoriai -> Aktų šablonų duomenys -> Patikrinimo aktas:

## Biržų krašto muziejus "Sėla"

#### Muziejaus klasifikatoriai

Aukštyn

#### Apskaitos aktai » Eksponatai Konservavimas, restauravimas >> Knygos » Patikrinimo aktai >> Archyvas » Audioteka ir videoteka » Biblioteka » Fototeka **>>** Zoologinė medžiaga » Klasifikatoriai ¥ Bendramuziejiniai klasifikatoriai Muziejaus klasifikatoriai Klasifikatorių pakeitimų paieška Ataskaitos » Kolekcijos eksportui Administravimas » Naudotojo nustatymai »

=

|                          | 1 iš 1 (lš viso įrašų: 4) |  |
|--------------------------|---------------------------|--|
| Klasifikatoriaus pavadir | mas                       |  |
| Aktų šablonų duomenys    |                           |  |
| Fiziniai asmenys         |                           |  |
| Juridiniai asmenys       |                           |  |
| Parodos                  |                           |  |
|                          | 1 iš 1 (lš viso įrašų: 4) |  |

| = |                                   |   |
|---|-----------------------------------|---|
|   | Apskaitos aktai                   | » |
|   | Eksponatai                        |   |
|   | Konservavimas, restauravimas      | * |
|   | Knygos                            | » |
|   | Patikrinimo aktai                 | * |
|   | Archyvas                          | * |
|   | Audioteka ir videoteka            | * |
|   | Biblioteka                        | * |
|   | Fototeka                          | * |
|   | Zoologinė medžiaga                | » |
|   | Klasifikatoriai                   | × |
|   | Bendramuziejiniai klasifikatoriai |   |
|   | Muziejaus klasifikatoriai         |   |
|   | Klasifikatorių pakeitimų paleška  |   |
|   | Ataskaitos                        | » |
|   | Kolekcijos eksportui              |   |
|   | Administravimas                   | * |
|   | Naudotojo nustatymai              | » |

| Muziejaus klasifikatoriai > Aktų šablonų duomenys                         |                                             |
|---------------------------------------------------------------------------|---------------------------------------------|
| Pavadinimas                                                               | Akta tvirtinantis darbuotojas               |
| Eksnonatu gražinimo muziejaus viduje aktas                                | Cintaras Butkevičius, direktorius           |
| Eksponatų grąžinino muzicjuos viduje aktas                                | Cintaras Butkovicius, direktorius           |
| Eksponatų judėjimo muziejuje aktas (taikinas perdavimas)                  | Cintaras Butkevičius, direktorius           |
| Eksponatų judėjimo muziejuje aktas (nuolatinis perdavimas)                | Gintaras Butkevicius, direktorius           |
| Eksponatų perdavimo nuolat saugoti aktas                                  | Gintaras Butkevicius, direktorius           |
| Eksponatų perdavimo-priėmimo ilgai saugoti aktas                          | Gintaras Butkevičius, direktorius           |
| Eksponatų perdavimo-priėmimo trumpai saugoti aktas                        | Gintaras Butkevičius, direktorius           |
| Eksponatų perdavimo-priėmimo trumpai saugoti aktas (lietuvių-anglų kalba) | Gintaras Butkevičius, direktorius           |
| Eksponatų pirkimo aktas                                                   | Gintaras Butkevičius, direktorius           |
| Eksponatų priėmimo nuolat saugoti (dovanojimo) aktas                      | Gintaras Butkevičius, direktorius           |
| Eksponatų priėmimo nuolat saugoti aktas                                   | Gintaras Butkevičius, direktorius           |
| Eksponatų priėmimo nuolat saugoti aktas (iš muziejaus darbuotojo)         | Gintaras Butkevičius, direktorius           |
| Eksponatų priėmimo nuolat saugoti aktas (iš neinventorinio fondo)         | Gintaras Butkevičius, direktorius           |
| Grąžinimo aktas                                                           | Gintaras Butkevičius, direktorius           |
| Laikino saugojimo kvitas                                                  | Gintaras Butkevičius, direktorius           |
| Patikrinimo aktas                                                         | Gintaras Butkevičius, direktorius           |
| Perduotų eksponatų grąžinimo aktas                                        | Gintaras Butkevičius, direktorius           |
| Priėmimo-perdavimo ilgai saugoti aktas                                    | Gintaras Butkevičius, direktorius           |
| Priémimo-perdavimo trumpai saugoti aktas                                  | Gintaras Butkevičius, direktorius           |
| Rinkinio perdavimo aktas                                                  | Gintaras Butkevičius, direktorius           |
| Zoologinės medžiagos priėmimo aktas                                       | Danguolė Kraskauskienė, rinkinių saugotojas |
|                                                                           |                                             |

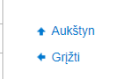

Aukštyn

Grįžti

Muziejaus klasifikatoriai > Aktų šablonų duomenys > Patikrinimo aktas

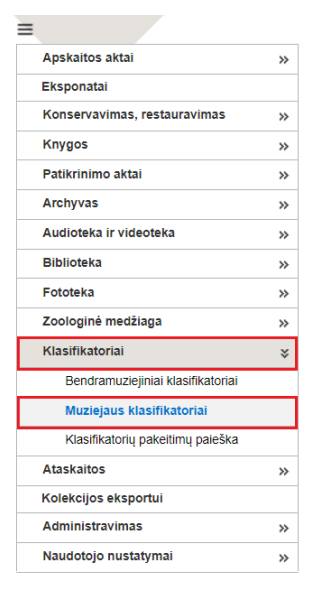

| Akto tipas                            | Patikrinimo aktas                                                          |
|---------------------------------------|----------------------------------------------------------------------------|
| Aktą tvirtinantis darbuotojas         | Gintaras Butkevičius, direktorius                                          |
| Eksponatų sąrašai akto PDF<br>formoje | 🗹 nurašytų 🗹 pakitusios būklės 🗌 nepakitusios būklės 💟 deponuotų 🗹 nerastų |
| "Vertė" eksponatų lentelėje           |                                                                            |
|                                       | Išsaugoti                                                                  |

3. Į patikrinimo aką įtraukto eksponato apraše rodoma kortelė "Pakeitimai", kurioje pateikiama informacija apie eksponato patikrinimą. (R-32).

|                              | Patikrinimo aktų paie      | ška > Patikrir | nimo aktas > Eks  | sponatas (Apyrankė I | 3KM GEK 961312, BK | M ET 77011) |          |
|------------------------------|----------------------------|----------------|-------------------|----------------------|--------------------|-------------|----------|
| Apskaitos aktai              | »                          |                |                   |                      |                    |             |          |
| Eksponatai                   | Pagrindiniai duomenys      | Pavadinimai    | Saugojimas ir jud | lėjimas Patikrinimas |                    |             |          |
| Konservavimas, restauravimas | >> Patikrinimas            |                |                   |                      |                    |             |          |
| Knygos                       | >> Patikrinimo data        | Saugo          | mas muzieiuie     | Büsena               | Büklé              | Pastabos    | Peržiūrė |
| Patikrinimo aktai            | *                          |                |                   |                      |                    |             |          |
| Naujas patikrinimo aktas     | 2022-01-15 - 2022-0        | 9-01           |                   | Nerastas             | Nepakitusi         |             |          |
| Patikrinimo aktų paieška     |                            |                |                   |                      |                    |             |          |
| Archyvas                     | »                          |                |                   |                      |                    |             |          |
| Audioteka ir videoteka       | »                          |                |                   |                      |                    |             |          |
| Biblioteka                   | »                          |                |                   |                      |                    |             |          |
| Fototeka                     | »                          |                |                   |                      |                    |             |          |
| Zoologinė medžiaga           | »                          |                |                   |                      |                    |             |          |
| Klasifikatoriai              | »                          |                |                   |                      |                    |             |          |
| Ataskaitos                   | »                          |                |                   |                      |                    |             |          |
| Kolekcijos eksportui         |                            |                |                   |                      |                    |             |          |
| Administravimas              | »                          |                |                   |                      |                    |             |          |
| Naudotojo nustatymai         | Aukštyn                    |                |                   |                      |                    |             |          |
|                              | <ul> <li>Grįžti</li> </ul> |                |                   |                      |                    |             |          |

4. Patikrinimo aktų paieška papildyta paieškos laukais: "Akto numerio intervalas nuo iki", "Padalinys / skyrius", "Rinkinys". (R-32.4).

| Patikrini  | mo aktų paieška               |          |             |
|------------|-------------------------------|----------|-------------|
|            |                               |          |             |
| Patikrinii | mo akto datos laikotarpis nuo | 🔲 » iki  |             |
|            | Akto numerio intervalas nuo   | >>> iki  |             |
|            | Padalinys / skyrius           | 2        |             |
|            | Rinkinys                      | <u>_</u> | 🗹 konkretus |
| lešk       | toti Išvalyti                 |          |             |

### VI. Klasifikatoriai

1. Klasifikatoriuje "Literatūros ir šaltinių duomenų bazė" realizuotas pakeitimas, kurio pagalba galima suformuoti taisyklingą šaltinio užsienio kalba aprašą. (R-263).

Užpildžius šaltinio duomenų įvedimo formos laukus ir, paspaudus mygtuką "Generuoti aprašą", lauke "Bibliografinis aprašas" suformuojamas šaltinio bibliografinis aprašas, kuriame galima atlikti reikalingus pakeitimus, pvz., šaltinio autoriaus pavardę nurodyti originalo kalba, leidimo vietą nurodyti originalo kalba. Lauke "Bibliografinis aprašas" įrašytas šaltinio aprašas bus atvaizduojamas Literatūros ir šaltinių duomenų bazėje LIMIS-M ir <u>www.limis.lt</u>.

| diniai duomenys Saugoj          | iimas                                                               |                                   |
|---------------------------------|---------------------------------------------------------------------|-----------------------------------|
| agrindinė šaltinio informacija  | a                                                                   |                                   |
|                                 | Kopijuoti šaltinį                                                   |                                   |
| Šaltinis                        | 🖲 Leidinys / Dokumentas / Įrašas 🔘 Straipsnis 🔘 Tink                | lapis                             |
| Kalba                           | anglų kalba                                                         | 284                               |
| Antraštė *                      | American Government test questions                                  |                                   |
| Paantraštė                      |                                                                     |                                   |
| Originali antraštė              |                                                                     |                                   |
| mas / dalis / knyra / numeris   |                                                                     |                                   |
| Autorius                        | Stanislovas Eilibotas Eloris (sla, Eiliboti: \/ Lotuvis: Dvcz)      | <u>⊇∞ .</u>                       |
| Sudantoias                      | Stanisiovas Finbertas Fieris (Sip. Finberti, V. Letuvis, Fycz)      |                                   |
| Vortéjas                        |                                                                     |                                   |
| Dedektorius                     |                                                                     |                                   |
| Redaktorius                     |                                                                     |                                   |
| Leidejas                        | A successive visiduaries                                            |                                   |
| Kiti asmenys                    | Asinens valdinuo                                                    |                                   |
| Sudarvmo vieta                  |                                                                     |                                   |
| Sudarvmo data                   |                                                                     |                                   |
| Leidimas                        |                                                                     |                                   |
| Leidimo vieta                   | Dubuque Ajovos valstija JAV                                         |                                   |
| Leidvkla                        |                                                                     |                                   |
| Išleidimo / nateikimo data      | 1967 m                                                              |                                   |
| Duelaniu ekaičiue, animtie      | 79 p                                                                | Ø                                 |
| Pusiapių skaicius, aplintus     | 7 o p.                                                              |                                   |
| ISDN                            |                                                                     |                                   |
| ISSN                            |                                                                     |                                   |
| ISRC                            |                                                                     |                                   |
| UDK                             | 342.5(73)                                                           |                                   |
| Nuoroda į interneto leidinį     | Adresas Ziurejimo data                                              |                                   |
| Nukopijuota iš                  | Lietuvos nacionalinė M. Mažvydo biblioteka                          | 2                                 |
|                                 |                                                                     |                                   |
| Pastabos                        |                                                                     |                                   |
|                                 |                                                                     |                                   |
| Nukonijuoti kiti duomonyo       | Leidyklos: C. Brown                                                 |                                   |
| Nukopijuoti kiti uuomenys       |                                                                     |                                   |
|                                 | Conoriuoti aprača                                                   |                                   |
|                                 | Generuou aprasq                                                     |                                   |
|                                 | T                                                                   |                                   |
|                                 |                                                                     |                                   |
| Bibliografinis aprašas          | Fleury S. F., American Government test questions, USA, 19           | 67, 78 p.                         |
|                                 |                                                                     |                                   |
|                                 |                                                                     |                                   |
|                                 |                                                                     |                                   |
|                                 |                                                                     |                                   |
| 29 Darbo ekonomika ir organ     | izavimas, Palma, 1989, 92 p.                                        |                                   |
| 30 Douglas T., Esthetic and F   | Restorative Dentistry: Material Selection and Technique 2nd Revised | edition, Londonas.                |
| 31 EV test šaltinis.            |                                                                     |                                   |
| 32 "EV test šaltinis 2", Apie n | uostabų rudenį.                                                     |                                   |
| 33 Fleury S. F., American Go    | vernment test questions, USA, 1967, 78 p.                           | žiūrėta 2013 m. gruodžio 6 d.)    |
| 35 Gimtasai kraštas             | resources online, http://www.getty.edu/research/tools/vocabularies/ | ziureta zo io in. gruouzio o d.). |

## VII. Archyvas, Audioteka ir videoteka, Biblioteka, Fototeka

1. Vertybės aprašo laukai, kuriame įrašyti duomenys viešinami <u>www.limis.lt</u> paženklinti specialiu simboliu. (R-179.1).

| Pagrindiniai duomenys | Skaitmeniniai objektai | Susiję įvykiai, asmenys, adresai, įmonės | Susijusios archyvo vertybės | Nurašymas |
|-----------------------|------------------------|------------------------------------------|-----------------------------|-----------|
| Duomenis s            | istemoje pateikė Da    | lia Sirgedaitė (testinis)                |                             |           |
|                       | Aprašo autorius        | 22-11-05                                 |                             |           |
|                       | Apraso autorius        |                                          | I                           |           |
|                       | Aprašymo data          |                                          |                             |           |
| Fondas, apyrašas, arc | chyvo byla             |                                          |                             |           |
|                       | Fondas                 |                                          |                             |           |
|                       | Apyrašas               |                                          | 2                           |           |
|                       | Archyvo byla           |                                          |                             |           |
| L                     |                        |                                          |                             |           |
| Segrindinė archyv     | o vertybės informacija | 1                                        |                             |           |
| Archyve               | o vertybės tipas *     | apas (-ai) 🗸                             |                             |           |
| Archyvo vertyb        | ės pavadinimas *       |                                          |                             |           |
|                       | Šifras *               |                                          |                             |           |
|                       | Tema                   |                                          | 2                           |           |
|                       |                        |                                          |                             |           |

2. Vertybių paieška papildyta paieškos lauku "Paieška bet kuriame lauke". Paieška iš šio lauko vykdoma pagal visus vertybių paieškos laukus (tekstinius ir struktūrizuotus). (R-316).

| Archyvo vertybės paleška     |                                                                                                    |
|------------------------------|----------------------------------------------------------------------------------------------------|
| Naujas                       |                                                                                                    |
| Huujus                       |                                                                                                    |
| Vertybės pavadinimas         |                                                                                                    |
| Šifras                       | ✓ tikslus numeris                                                                                                    |
| Autorius                     | 9                                                                                                    |
| Tema                         | 🔍 🗹 konkretus                                                                                                    |
| Bylos pavadinimas            |                                                                                                    |
| Bylos numeris                |                                                                                                    |
| Apyrašo pavadinimas          |                                                                                                    |
| Apyrašo numeris              |                                                                                                    |
| Fondo pavadinimas            |                                                                                                    |
| Fondo numeris                |                                                                                                    |
| Įvedimo data nuo             | 📰 » iki                                                                                                    |
| Duomenų pateikėjas           | ✓ duomenis sistemoje pateikė □ aprašo autorius                                                                                                   |
| Dirbta nuo                   | w » iki                                                                                                    |
| Skaitmeniniai objektai       | 🗹 be skaitmeninių objektų 🗹 su nuotraukomis 🗹 su vaizdo įrašais 🗹 su garso įrašais 🗹 su 3D modeliais 🗹 su el. knygomis 🗹 su kitais sk. objektais |
| Žymuo, licencija, pareikštis | Nesvarbu 🗸                                                                                                    |
| Paieška bet kuriame lauke    | 🗌 leškoti tik antraštéje, aprašyme                                                                                                    |
| Rodyti vertybes              | Nenurašytas 🗸                                                                                                    |
| Publikuoti į                 | LIMIS-K Nesvarbu 🗸 VEPIS Nesvarbu 🗸 Europeana Nesvarbu 🗸 kitas duomenų bazes Nesvarbu 🗸                                                          |
| » Kiti duomenys              |                                                                                                    |
| leškoti Išvalvti             |                                                                                                    |
|                              |                                                                                                    |

3. Vertybių paieška (skyrius "Kiti duomenys") papildyta paieškos lauku "Skaitmeninio objekto autorius, gamintojas". (R-290).

| ℅ Kiti duomenys                              |                          |          |             |                                                 |             |    |
|----------------------------------------------|--------------------------|----------|-------------|-------------------------------------------------|-------------|----|
| Skaitmeninio objekto autorius,<br>gamintojas |                          |          |             | Objekte įamžintas asmuo,<br>institucija         |             | ٩  |
| QR kodas                                     |                          |          |             | Objekte įamžintas kūrinys                       |             |    |
| Kolekcija eksportui                          |                          | ٩,       |             | Fotografavimo, filmavimo,<br>igarsinimo adresas |             | ٩, |
| Susijęs įvykis                               |                          | ۹,       | konkretus   | Fotografavimo, filmavimo,                       |             |    |
| Susijusio įvykio adresas                     |                          | ٩,       |             | įgarsinimo vieta<br>KVR kodas                   |             |    |
| Susijusio įvykio vieta                       |                          | <u>_</u> | 🗹 konkretus | Turi KVR koda                                   | Nesvarhu se |    |
| Susijęs asmuo                                |                          | ۹,       |             |                                                 | Nesvalbu V  |    |
| Susijusių asmenų valdmuo                     |                          |          |             |                                                 |             |    |
| Susijusi įmonė, organizacija                 |                          | ۹,       |             |                                                 |             |    |
| Susijusių įmonių, organizacijų<br>vaidmuo    |                          |          |             |                                                 |             |    |
| leškoti                                      | su atvaizduojamu QR kodu |          |             |                                                 |             |    |
| leškoti Išvalyti                             |                          |          |             |                                                 |             |    |

4. Vertybių paieška (skyrius "Kiti duomenys") papildyta paieškos lauku "Kultūrinis renginys". (KRDB-8).

| Archyvo vertybės paieška                     |                                                                |                 |                        |                                                 |                                                                       |
|----------------------------------------------|----------------------------------------------------------------|-----------------|------------------------|-------------------------------------------------|-----------------------------------------------------------------------|
| Naujas                                       |                                                                |                 |                        |                                                 |                                                                       |
|                                              |                                                                |                 |                        |                                                 |                                                                       |
| vertybes pavadinimas                         |                                                                |                 |                        |                                                 |                                                                       |
| Sirras                                       |                                                                |                 | numeris                |                                                 |                                                                       |
| Autonus                                      |                                                                | <u> </u>        |                        |                                                 |                                                                       |
| iema                                         |                                                                | 3               | Konkretus              |                                                 |                                                                       |
| Bylos pavadinimas                            |                                                                |                 |                        |                                                 |                                                                       |
| Bylos numeris                                |                                                                |                 |                        |                                                 |                                                                       |
| Apyraso pavadinimas                          |                                                                |                 |                        |                                                 |                                                                       |
| Apyraso numens                               |                                                                |                 |                        |                                                 |                                                                       |
|                                              |                                                                |                 |                        |                                                 |                                                                       |
| Fondo numeris                                | <b>- N B</b>                                                   |                 |                        |                                                 |                                                                       |
| įvedino data nuo                             | ■ >> IKI                                                       |                 | Z duemenie sisten      | nia natalikė 🖂 anraža autoriu                   |                                                                       |
| Duomenų pateikėjas                           | s ibi                                                          | <u>_</u>        | duomenis sistem        | ioje pateike 🔄 apraso autoriu                   | 5                                                                     |
| Skaitmeniniai objektaj                       | N ini kaitmeniniu ohiektu Z su nuotraukomis Z su vaizdo iračai | 💷<br>s 🔽 su gar | ro iračaje 🔽 eu 3D     | modeliais 📈 su el knydomis                      | 🖌 su kitais ek objektais. 🗌 su neviešinamais skaitmeniniais objektais |
| Žvmuo licencija pareikštis                   | Nesvarbu                                                       | 3 🔽 30 gai      | 30 [183813 🔽 30 30     | nouciais 💟 su ci. kitygomis                     |                                                                       |
| Paieška bet kuriame lauke                    |                                                                |                 | 🗌 leškoti tik antrašte | eie, aprašvme                                   |                                                                       |
| Rodvti vertvbes                              | Nenurašvtas 🗸                                                  |                 | 0                      | ,,,                                             |                                                                       |
| Publikuoti i                                 | LIMIS-K Nesvarbu VEPIS Nesvarbu VEPIS Nesvarbu                 | u 🗙 kitas       | duomenu bazes Nes      | varbu 🗸                                         |                                                                       |
| ℅ Kiti duomenys                              |                                                                |                 |                        |                                                 |                                                                       |
|                                              |                                                                |                 |                        |                                                 |                                                                       |
| skaitmeninio objekto autorius,<br>gamintojas |                                                                | <u>_</u>        |                        | Objekte įamzintas asmuo,<br>institucija         |                                                                       |
| QR kodas                                     |                                                                |                 |                        | Objekte įamžintas kūrinys                       |                                                                       |
| Kolekcija eksportui                          |                                                                |                 |                        | Fotografavimo, filmavimo,<br>igarsinimo adresas | e                                                                     |
| Kultūrinis renginys                          |                                                                | 9               |                        | Fotografavimo, filmavimo,                       |                                                                       |
| Susijęs įvykis                               |                                                                | ٩,              | 🗹 konkretus            | KVR kodas                                       |                                                                       |
| Susijusio įvykio adresas                     |                                                                | ٩,              |                        | Turi KVR kodą                                   | Nesvarbu 🗸                                                            |
| Susijusio įvykio vieta                       |                                                                | ٩,              | 🗹 konkretus            |                                                 |                                                                       |
| Susijęs asmuo                                |                                                                | ٩               |                        |                                                 |                                                                       |
| Susijusių asmenų vaidmuo                     |                                                                |                 |                        |                                                 |                                                                       |
| Susijusi įmone, organizacija                 |                                                                | ٩               |                        |                                                 |                                                                       |
| susijusių įmonių, organizačijų<br>vaidmuo    | _                                                              |                 |                        |                                                 |                                                                       |
| leškoti                                      | su atvaizduojamu QR kodu                                       |                 |                        |                                                 |                                                                       |
| leškoti Išvalyti                             |                                                                |                 |                        |                                                 |                                                                       |

4. Apribotas įkeliamų skaitmeninių bylų formatų pasirinkimas. Pvz., įkeliant nuotraukas, bylų pasirinkime rodomi tik nuotraukoms tinkami formatai; įkeliant vaizdo įrašų bylas, bylų pasirinkime rodomi tik vaizdo įrašams tinkami formatai. (R-160).